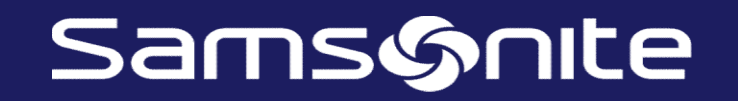

# SISTEMA DE CONCESIONES

## **IRS Concesiones**

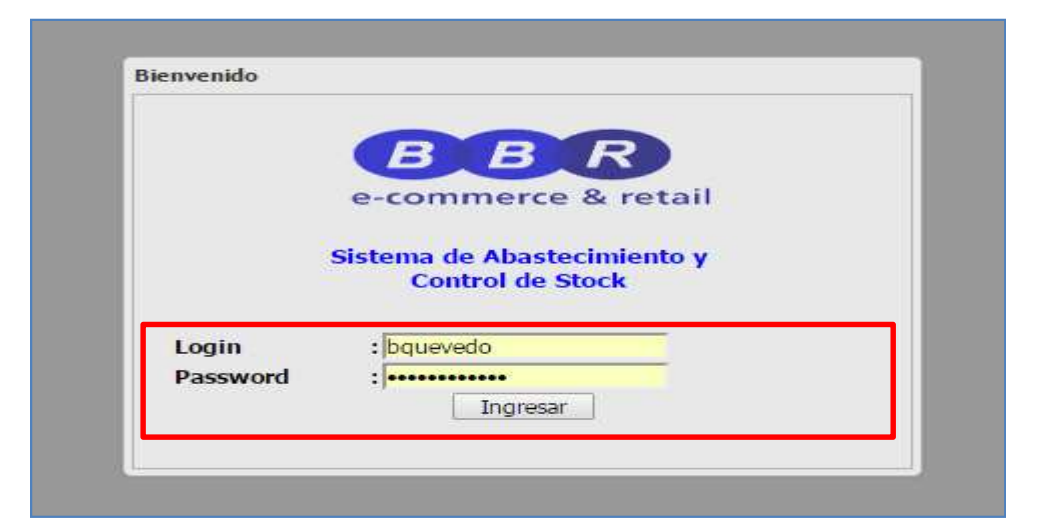

# Ingrese su nombre de usuario y clave informada por correo

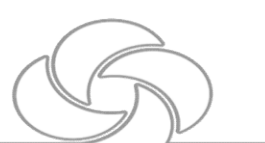

#### Samsonite

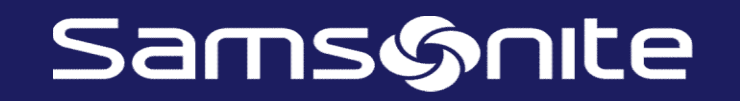

## SISTEMA DE CONCESIONES PROCESO: RECEPCIÓN

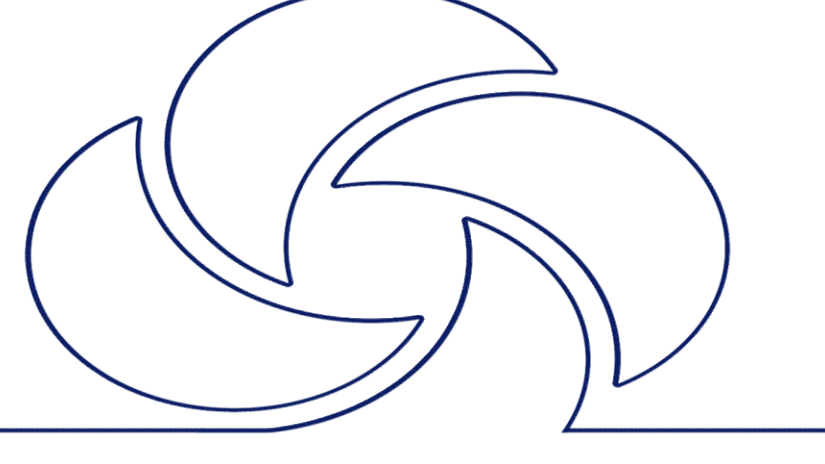

#### RECEPCIÓN

|              | Administracion + Operacion RA + Pedidos + Recepciones                                                                                                    | s + Egresos + Reportes + Stock + Salir                                                                                                    | Locales: Ripley Vina 🗸                                                                                                    |
|--------------|----------------------------------------------------------------------------------------------------|----------------------------------------------------------------------------------------------------|----------------------------------------------------------------------------------------------------|
| Seleccione e | Bienvenido Boris Quevedo<br>Estás trabajando en la tienda Vina<br>Tu IP es 127.0.0.1                                                                                      | Agenda       Pedidos Pendientes     0       Recepciones Pendientes     5       Solicitudes Eareso Pendientes     0       Conteos Pendientes     2                         | Ripley Astor<br>Ripley Chillan<br>Ripley Concepcion 2<br>Ripley Coplapo<br>Ripley Costanera Center<br>Ripley Crillon<br>Ripley Crillon<br>Ripley El Trebol<br>Ripley Florida Center<br>Ripley Huechuraba<br>Ripley Iquique<br>Ripley La Calera |
|              | stad administra                                                                                                    |                                                                                                    | Ripley La Dehesa 🔹                                                                                                    |
|              | Administracion +   Operacion RA +   Pedidos +   Recepcione                                                                                                    | es •   Egresos •   Reportes •   Stock •   Salir                                                                                                    | Locales: Ripley Chillan                                                                                                    |
|              | Administracion +   Operacion RA +   Pedidos +   Recepcione                                                                                                    | es •   Egresos •   Reportes •   Stock •   Salir                                                                                                    | Locales: Ripley Chillan                                                                                                    |
|              | Administracion ~       Operacion RA ~       Pedidos +       Recepcions         Bienvenido Boris Quevedo       Estás trabajando en la tienda Vina       Tu IP es 127.0.0.1 | es •   Egresos •   Reportes •   Stock •   Salir  <br>Agenda<br>Eeclos Pendientes 0<br>Becenciones Pendientes 3<br>Solicitudes Eareno Pendientes 0<br>Conteos Pendientes 0 | Locales: Ripley Chillan                                                                                                    |

Samsonite

### RECEPCIÓN

|                                                                                                    |                                                                                                    |                                                                                                    | Bienvenido B                                                                                   | oris Quevedo                                         | Agenda                                                                                                    |                                                                                                 |                                                                                                    |                                     |         |
|----------------------------------------------------------------------------------------------------|----------------------------------------------------------------------------------------------------|----------------------------------------------------------------------------------------------------|------------------------------------------------------------------------------------------------|------------------------------------------------------|----------------------------------------------------------------------------------------------------|-------------------------------------------------------------------------------------------------|----------------------------------------------------------------------------------------------------|-------------------------------------|---------|
|                                                                                                    |                                                                                                    |                                                                                                    | Estás trabajan<br>Tu IP es <b>127.</b>                                                         | do en la tienda Chillan<br>0.0.1                     | Pedidos Pendiente<br>Recepciones Pendi<br>Solicitudes Eareso<br>Conteos Pendiente                                                             | entes<br>Pendientes                                                                             | 0<br>2<br>0<br>0                                                                                                    |                                     |         |
| para v                                                                                                    | visualiz                                                                                                    | zar las                                                                                                    | s GD n                                                                                         | endientes no                                         | or recencion                                                                                                    | ar                                                                                              |                                                                                                    |                                     |         |
|                                                                                                    | Ini                                                                                                    | icio Administ                                                                                                    | racion 🗸 🕴 Opera                                                                               | acion RA 🔻 📔 Pedidos 👻 📔 Recepcion                   | es •   Egresos •   Reportes •   S                                                                                                    | tock • Salir                                                                                    |                                                                                                    | Locales: Ripley Chillan             |         |
| 1RS<br>GERCOLING<br>tecepciones                                                                                                    | Ini                                                                                                    | icio   Administ                                                                                                    | cracion •   Opera                                                                              | acion RA •   Pedidos •   Recepcion                   | es •   Egresos •   Reportes •   S                                                                                                    | tock •   Salir                                                                                  |                                                                                                    | Locales: Ripley Chillan             |         |
| PERCOUNCE<br>ecepciones<br>repción Ficha                                                                                                    | Ini<br>Recepción 🔐 Impr                                                                                                    | icio Administ                                                                                                    | racion •   Opera                                                                               | acion RA • Pedidos • Recepcion                       | es •   Egresos •   Reportes •   S                                                                                                    | tock •   Salir                                                                                  | Eacha Canaración                                                                                                    | Locales: Ripley Chillan             | rtar Ex |
| Paroduke<br>ecepciones<br>epción Ficha<br>° Recepción<br>27068                                                                                                    | Ini<br>Recepción ⊕ Impr<br>Nº Pedido                                                                                       | icio Administ<br>imir Recepción<br>Nº de Guía                                                                                                    | Tipo Recepción                                                                                 | acion RA • Pedidos • Recepcion<br>Origen             | es •   Egresos •   Reportes •   S<br>Estado                                                                                                   | tock • Salir                                                                                    | Fecha Generación                                                                                                    | Locales: Ripley Chillan<br>Kg Expor | rtar Ex |
| Parodolada<br>copciones<br>Parodolada<br>Parodolada<br>Parodol | Recepción 🔒 Impr<br>Nº Pedido<br>0                                                                                         | icio Administ<br>imr Recepción<br>№ de Guía<br>157385                                                                                                    | Tipo Recepción<br>Tienda                                                                       | acion RA • Pedidos • Recepcion<br>Origen             | es •   Egresos •   Reportes •   3<br>Estado<br>PENDIENTE<br>PENDIENTE                                                                         | tock • Salir<br>Usuario<br>ifERP<br>ifEpp                                                       | Fecha Generación<br>31/08/2015 01:00:00<br>31/08/2015 01:00:00                                                                      | Locales: Ripley Chillan<br>Kg Expor | rtar E) |
| PRESENTE<br>PRECEPCIÓN<br>PRECEPCIÓN<br>27068<br>27322<br>27324                                                                                                    | Recepción 🔒 Impr<br>Nº Pedido<br>0<br>0                                                                                    | icio Administ<br>Imr Recepción<br>Nº de Guía<br>157385<br>157517<br>157518                                                                                                    | Tipo Recepci in<br>Tienda<br>Tienda<br>Tienda                                                  | acion RA •   Pedidos •   Recepcion                   | es • Egresos • Reportes • S<br>Estado<br>PENDIENTE<br>PENDIENTE<br>PENDIENTE                                                                  | tock • Salir<br>Usuario<br>ifERP<br>ifERP                                                       | Fecha Generación<br>31/08/2015 01:00:00<br>31/08/2015 01:00:00<br>31/08/2015 01:00:00                                               | Locales: Ripley Chillan<br>Kg Expor | rtar Đ  |
| Providence           cecepciones           epción           o Recepción           27068           27322           27324           27866                                                                                                    | Recepción imp<br>Nº Pedido<br>0<br>0<br>0                                                                                  | icio Administ<br>imir Recepción<br>Nº de Guía<br>157385<br>157517<br>157518<br>158298                                                                                         | Tipo Recepci in<br>Tienda<br>Tienda<br>Tienda                                                  | acion RA •   Pedidos •   Recepcion                   | es •   Egresos •   Reportes •   S<br>Estado<br>PENDIENTE<br>PENDIENTE<br>PENDIENTE<br>PENDIENTE                                               | tock - Salir<br>Usuario<br>ifERP<br>ifERP<br>ifERP                                              | Fecha Generación<br>31/08/2015 01:00:00<br>31/08/2015 01:00:00<br>31/08/2015 01:00:00<br>07/09/2015 00:000                          | Locales: Ripley Chillan<br>Kg Expor | rtar Đ  |
| Precepciones           27068           27322           27324           27866           28992                                                                                                    | Recepción impr<br>Nº Pedido<br>0<br>0<br>0<br>0<br>0                                                                       | Image         Administ           Image         Recepción           Nº de Guía         157385           157517         157518           158298         158298                  | Tipo Recepci in<br>Tienda<br>Tienda<br>Tienda<br>Tienda<br>Tienda                              | acion RA •   Pedidos •   Recepcion                   | es •   Egresos •   Reportes •   S<br>Estado<br>PENDIENTE<br>PENDIENTE<br>PENDIENTE<br>PENDIENTE<br>PENDIENTE                                  | tock - Salir<br>Usuario<br>ifERP<br>ifERP<br>ifERP<br>ifERP                                     | Fecha Generación<br>31/08/2015 01:00:00<br>31/08/2015 01:00:00<br>31/08/2015 01:00:00<br>07/09/2015 00:000<br>11/09/2015 00:000     | Locales: Ripley Chillan             | rtar E  |
| Production         Ficha           © Recepción         Ficha           © Recepción         Ficha           © Recepción         27068           27322         27324           27866         28992           28928         28928                                                                                                    | Recepción impr<br>Nº Pedido<br>0<br>0<br>0<br>0<br>0<br>0<br>0<br>0<br>0<br>0<br>0<br>0<br>0<br>0<br>0<br>0<br>0<br>0<br>0 | inir Recepción<br>Nº de Guía<br>157385<br>157517<br>157518<br>158298<br>159306<br>159324                                                                                      | Tipo Recepción<br>Tienda<br>Tienda<br>Tienda<br>Tienda<br>Tienda                               | acion RA •   Pedidos •   Recepcion                   | es •   Egresos •   Reportes •   S<br>Estado<br>PENDIENTE<br>PENDIENTE<br>PENDIENTE<br>PENDIENTE<br>PENDIENTE<br>PENDIENTE                     | tock - Salir<br>Usuario<br>ifERP<br>ifERP<br>ifERP<br>ifERP<br>ifERP                            | Fecha Generación<br>31/08/2015 01:00:00<br>31/08/2015 01:00:00<br>31/08/2015 01:00:00<br>07/09/2015 00:00:00                        | Locales: Ripley Chillan             | rtar Ex |
| PRS           cecepciones           repción         Ficha           P Recepción         27068           27322         27324           27866         28892           28928         28928           29326         28926                                                                                                    | Recepción impr<br>Nº Pedido<br>0<br>0<br>0<br>0<br>0<br>0<br>0<br>0<br>0<br>0<br>0<br>0<br>0<br>0<br>0<br>0<br>0<br>0<br>0 | Administ           Imir Recepción           Nº de Guía           157385           157517           157518           158298           159306           159324           159881 | Tipo Recepción<br>Tienda<br>Tienda<br>Tienda<br>Tienda<br>Tienda<br>Tienda<br>Tienda<br>Tienda | acion RA •   Pedidos •   Recepcion Origen Seleccione | es • Egresos • Reportes • S<br>Estado<br>PENDIENTE<br>PENDIENTE<br>PENDIENTE<br>PENDIENTE<br>PENDIENTE<br>PENDIENTE<br>PENDIENTE<br>PENDIENTE | tock - Salir<br>Usuario<br>ifERP<br>ifERP<br>ifERP<br>ifERP<br>ifERP<br>ifERP                   | Fecha Generación<br>31/08/2015 01:00:00<br>31/08/2015 01:00:00<br>31/08/2015 01:00:00<br>07/09/2015 00:00:00<br>14/00/2015 00:00:00 | Locales: Ripley Chillan             | rtar Đ  |
| Recepciónes<br>respeción Ficha<br>Nº Recepción<br>27068<br>27322<br>27324<br>27866<br>28892<br>28926<br>28926<br>29912                                                                                                    | Recepción impr<br>Nº Pedido<br>0<br>0<br>0<br>0<br>0<br>0<br>0<br>0<br>0<br>0<br>0<br>0<br>0<br>0<br>0<br>0<br>0<br>0<br>0 | icio Administ<br>imir Recepción<br>Nº de Guía<br>157385<br>157517<br>157518<br>158298<br>159306<br>159324<br>159881<br>160531                                                 | Tipo Recepción<br>Tienda<br>Tienda<br>Tienda<br>Tienda<br>Tienda<br>Tienda<br>Tienda<br>Tienda | acion RA •   Pedidos •   Recepcion Origen Seleccione | es • Egresos • Reportes • S<br>Estado<br>PENDIENTE<br>PENDIENTE<br>PENDIENTE<br>PENDIENTE<br>PENDIENTE<br>DENDIENTE<br>DENDIENTE              | tock - Salir<br>Usuario<br>ifERP<br>ifERP<br>ifERP<br>ifERP<br>ifERP<br>ifERP<br>ifERP<br>ifERP | Fecha Generación<br>31/08/2015 01:00:00<br>31/08/2015 01:00:00<br>31/08/2015 01:00:00<br>07/09/2015 00:00:00<br>14/00/2015 00:00:00 | Locales: Ripley Chillan             | rtar Ex |

Samsonite

### RECEPCIÓN

|             | 251                                                                                                    |                                                                             | Inicio 4                                                                                                    | dministracion • | Operacion RA -                                | Pedidos 🔹 🕴 I            | Recepciones •   Egresos •   Reportes            | • Stock • Salir                    |                                                                                       |                                                                                                    | Loc                                                                                                    | cales: Ripley Chillan | ¥                                                                                                    |
|-------------|----------------------------------------------------------------------------------------------------|-----------------------------------------------------------------------------|----------------------------------------------------------------------------------------------------|-----------------|-----------------------------------------------|--------------------------|-------------------------------------------------|------------------------------------|---------------------------------------------------------------------------------------|----------------------------------------------------------------------------------------------------|----------------------------------------------------------------------------------------------------|-----------------------|----------------------------------------------------------------------------------------------------|
|             |                                                                                                    |                                                                             |                                                                                                    |                 |                                               |                          |                                                 |                                    |                                                                                       |                                                                                                    |                                                                                                    |                       |                                                                                                    |
| 1           | Icna Recepción Nº 27068                                                                                                    |                                                                             |                                                                                                    |                 |                                               |                          |                                                 |                                    |                                                                                       |                                                                                                    |                                                                                                    |                       |                                                                                                    |
| 1           | Atributos de la Recepción                                                                                                    | ~                                                                           | 🖙 Volver 🗔 Recibir Mercad                                                                                                    | ería 👜 Imprimi  | r Recepción 🛛 📋 Hoja d                        | le Recep <b>c</b> ión    |                                                 |                                    |                                                                                       |                                                                                                    |                                                                                                    |                       |                                                                                                    |
|             | 📰 Encabezado                                                                                                    |                                                                             | Encabezado Recepción                                                                                                    | ~               |                                               |                          |                                                 |                                    |                                                                                       |                                                                                                    |                                                                                                    |                       |                                                                                                    |
|             | 🔄 Detalle Recepción                                                                                                    |                                                                             | Nº de Recepción                                                                                                    |                 | 27068                                         |                          |                                                 |                                    |                                                                                       |                                                                                                    |                                                                                                    |                       |                                                                                                    |
|             | E Documentos Relacionados                                                                                                    |                                                                             | Nº de Pedido                                                                                                    |                 |                                               | D                        | actions of hot                                  | <u> </u>                           |                                                                                       |                                                                                                    |                                                                                                    |                       |                                                                                                    |
|             | E Tracking                                                                                                    |                                                                             | Estado                                                                                                    |                 | PENDIENTE                                     | · Pre                    | esione ei poto                                  | on                                 |                                                                                       |                                                                                                    |                                                                                                    |                       |                                                                                                    |
|             |                                                                                                    |                                                                             | Nº de Guía                                                                                                    |                 | 157385                                        |                          |                                                 |                                    |                                                                                       |                                                                                                    |                                                                                                    |                       |                                                                                                    |
|             |                                                                                                    |                                                                             | Usuario Creador                                                                                                    |                 | ifERP                                         | "D                       | ocihir Morcac                                   | loría"                             |                                                                                       |                                                                                                    |                                                                                                    |                       |                                                                                                    |
|             |                                                                                                    |                                                                             | Origen                                                                                                    |                 |                                               | n                        |                                                 | JEIIA                              |                                                                                       |                                                                                                    |                                                                                                    |                       |                                                                                                    |
|             |                                                                                                    |                                                                             | Destino                                                                                                    |                 | Chillan                                       |                          |                                                 |                                    |                                                                                       |                                                                                                    |                                                                                                    |                       |                                                                                                    |
| C           | Crear Ingreso                                                                                                    | 52                                                                          | 10                                                                                                    |                 | Fecha Crea                                    | ción:                    | 01/10/2015                                      |                                    | Tipo Ingres                                                                           | so: Desde Rec                                                                                                    | epción                                                                                                    |                       |                                                                                                    |
|             | V° de Ingreso<br>Suía Despacho:                                                                                                    | 52                                                                          | 10                                                                                                    |                 | Fecha Crea<br>Nº de Rece                      | ción:<br>pción:          | 01/10/2015<br>27068                             |                                    | Tipo Ingres<br>Motivo Ingr                                                            | so: Desde Rec<br>reso: Desde Tier                                                                                                    | epción<br>nda                                                                                                    |                       |                                                                                                    |
|             | Crear Ingreso<br>Nº de Ingreso:<br>Suía Despacho:                                                                                                    | 52<br>15                                                                    | 10                                                                                                    |                 | Fecha Crea<br>Nº de Rece                      | ción:<br>pción:          | 01/10/2015<br>27068                             | Cantidad Dec                       | Tipo Ingres<br>Motivo Ingr                                                            | so: Desde Rec<br>reso: Desde Tier<br>Cantidad por Ingresor                                                                                                    | epción<br>nda                                                                                                    | Cret                  | o Unitario                                                                                           |
|             | Crear Ingreso<br>vº de Ingreso:<br>Suía Despacho:<br>SKU Desi<br>TBILSYD323AM BILL                                                                                                    | 52<br>15<br>cripciór<br>ETERA                                               | 10<br>7385<br>SYDNEY 323 AMARILLO                                                                                                    |                 | Fecha Crea<br>Nº de Rece                      | ción:<br>pción:          | 01/10/2015<br>27068                             | Cantidad Desp                      | Tipo Ingres<br>Motivo Ingr<br>achada<br>3.00                                          | so: Desde Rec<br>reso: Desde Tier<br>Cantidad por Ingresar<br>3.0                                                                                                    | epción<br>nda<br>Unidad<br>0 Unidad                                                                               | Cost                  | o Unitario<br>\$9,990.0                                                                              |
| 0           | rear Ingreso<br>V° de Ingreso:<br>Suía Despacho:<br>SKU Desc<br>TBILSYD323AM BILL<br>TBILSYD323CO BILL                                                                                                    | 52<br>15<br>cripciór<br>ETERA<br>ETERA                                      | 10<br>7385<br>SYDNEY 323 AMARILLO<br>SYDNEY 323 CORAL                                                                                                    | Va              | Fecha Crea<br>Nº de Rece<br>Nide la           | ción:<br>pción:<br>info  | rmación de la                                   | Cantidad Desp                      | Tipo Ingres<br>Motivo Ingr<br>achada<br>3.00<br>3.00                                  | so: Desde Rec<br>reso: Desde Tier<br>Cantidad por Ingresar<br>3.00<br>3.0                                                                                                    | epción<br>nda<br>Unidad<br>0 Unidad<br>0 Unidad                                                                   | Cost                  | o Unitario<br>\$9,990.0<br>\$9,990.0                                                                 |
|             | rear Ingreso<br>V° de Ingreso:<br>Sula Despacho:<br>SKU Des<br>TBILSYD323AM BILL<br>TBILSYD323CO BILL<br>TBILTOR329NU BILL                                                                                                    | 52<br>15<br>cripciór<br>ETERA<br>ETERA<br>ETERA                             | 10<br>7385<br>SYDNEY 323 AMARILLO<br>SYDNEY 323 CORAL<br>TORONTO 329 NUDE                                                                                                    | Va              | Fecha Crea<br>Nº de Rece                      | ción:<br>pción:<br>info  | <sup>01/10/2015</sup><br>27068<br>rmación de la | Gantidad Desp<br><b>A GD,</b>      | Tipo Ingres<br>Motivo Ingr<br>achada<br>3.00<br>3.00<br>3.00                          | so: Desde Rec<br>reso: Desde Tier<br>Cantidad por Ingresar<br>3.00<br>3.00<br>3.00                                                                                                    | unidad<br>Unidad<br>Unidad<br>Unidad<br>Unidad<br>Unidad                                                          | Cost                  | o Unitario<br>\$9,990.01<br>\$9,990.01<br>\$13,990.01                                                |
|             | SkU     Desi       SkU     Desi       SkU     Desi       TBILSYD323AM     BILL       TBILSYD323CO     BILL       TZZZBCA057VE     BOL                                                                                                    | 52<br>15<br>cripciór<br>ETERA<br>ETERA<br>ETERA<br>SA BILL                  | 10<br>7385<br>SYDNEY 323 AMARILLO<br>SYDNEY 323 CORAL<br>TORONTO 329 NUDE<br>ETERAS SECRET 057 VE                                                                                      | Va              | Fecha Crea<br>Nº de Rece<br>Nide la           | ción:<br>peción:<br>info | rmación de la                                   | Gantidad Desp<br>GD,<br>doos       | Tipo Ingres<br>Motivo Ingr<br>3.00<br>3.00<br>3.00<br>15.00                           | so; Desde Rec<br>reso: Desde Tier<br>Cantidad por Ingresar<br>3.0<br>3.0<br>3.0<br>1.50                                                                                                    | Unidad<br>Unidad<br>Unidad<br>Unidad<br>Unidad<br>Unidad<br>Unidad                                                | Cost                  | o Unitario<br>\$9,990.00<br>\$9,990.00<br>\$13,990.00<br>\$13,990.00                                 |
|             | rear Ingreso:<br>Suia Despacho:<br>SKU Despacho:<br>SKU D | 52<br>15<br>cripciór<br>ETERA<br>ETERA<br>ETERA<br>SA BILL<br>ETERA         | 10.<br>7385<br>SYDNEY 323 AMARILLO<br>SYDNEY 323 CORAL<br>TORONTO 329 NUDE<br>ETERAS SECRET 057 VE<br>TORONTO 311 NUDE                                                                 | Va<br>ta        | Fecha Crea<br>№ de Rece<br>Nide la<br>nto cóc | info                     | rmación de la<br>como unida                     | Gantidad Des<br><b>GD</b> ,<br>des | Tipo Ingres<br>Motivo Ingr<br>3.00<br>3.00<br>3.00<br>15.00<br>3.00                   | so: Desde Rec<br>reso: Desde Tier<br>Cantidad por Ingresar<br>3.0<br>3.0<br>3.0<br>15.0<br>3.0<br>3.0<br>3.0<br>3.0<br>3.0<br>3.0<br>3.0<br>3.0<br>3.0<br>3                                                                                  | epción<br>nda<br>Unidad<br>Unidad<br>Unidad<br>Unidad<br>Unidad<br>Unidad<br>Unidad                               | Cost                  | o Unitario<br>\$9,990.00<br>\$9,990.00<br>\$13,990.00<br>\$13,990.00<br>\$9,990.00                   |
| с<br>г<br>с | rear Ingreso:<br>V° de Ingreso:<br>Suía Despacho:<br>SUÍa Despacho:<br>SUÍS/D323AM BILL<br>TBILSYD323CO BILL<br>TBILSYD323CO BILL<br>TBILSYD323CO BILL<br>TBILSYD323CO BILL<br>TBILSYD323INU BILL<br>TBILTOR331PI BILL                                                                                                    | 52<br>15<br>ETIPCIÓN<br>ETERA<br>ETERA<br>SA BILL<br>ETERA<br>ETERA         | 10.<br>7385<br>55<br>55<br>55<br>55<br>55<br>55<br>57<br>57<br>57<br>57<br>57<br>57<br>57                                                                                              | Va<br>ta        | Fecha Crea<br>№ de Rece<br>Nide la<br>nto cóo | info                     | rmación de la<br>como unida                     | GD,<br>des                         | Tipo Ingres<br>Motivo Ingr<br>3.00<br>3.00<br>3.00<br>15.00<br>3.00<br>3.00           | so: Desde Rec<br>reso: Desde Tier<br>Cantidad por Ingresar<br>3.0<br>3.0<br>15.0<br>3.0<br>3.0<br>3.0<br>3.0<br>3.0<br>3.0<br>3.0<br>3.0<br>3.0<br>3                                                                                         | Unidad<br>Unidad<br>Unidad<br>Unidad<br>Unidad<br>Unidad<br>Unidad<br>Unidad<br>Unidad                            | Cost                  | o Unitario<br>\$9,990.0(<br>\$9,990.0(<br>\$13,990.0(<br>\$1.0(<br>\$9,990.0(<br>\$9,990.0)          |
|             | Sku         Desc.           Sku         Desc.           Sku         Desc.           Sku         Desc.           TBILSYD323AM         BILL           TBILSYD323CO         BILL           TBILSYD323CO         BILL           TBILSYD323CO         BILL           TBILSYD323CO         BILL           TBILST0329NU         BILL           TBILTOR331NU         BILL           TBILTOR331PI         BILL           TZZEBCA057FU         BOL                                                                                                    | 52<br>15<br>ETERA<br>ETERA<br>ETERA<br>SA BILL<br>ETERA<br>ETERA<br>SA BILL | 10<br>7385<br>SYDNEY 323 AMARILLO<br>SYDNEY 323 CORAL<br>TORONTO 329 NUDE<br>ETERAS SECRET 057 VE<br>TORONTO 331 PIEL<br>ETERAS SECRET 057 FU                                          | Va<br>ta        | Fecha Crea<br>№ de Rece<br>nto cóc            | info                     | rmación de la<br>como unida                     | GD,<br>des                         | Tipo Ingres<br>Motivo Ingr<br>3.00<br>3.00<br>3.00<br>15.00<br>3.00<br>3.00<br>15.00  | so: Desde Rec<br>reso: Desde Tier<br>Cantidad por Ingresar<br>3.0<br>3.0<br>3.0<br>15.0<br>3.0<br>15.0<br>3.0<br>15.0<br>3.0<br>15.0<br>3.0<br>3.0<br>3.0<br>3.0<br>15.0<br>3.0<br>3.0<br>3.0<br>3.0<br>3.0<br>3.0<br>3.0<br>3.0<br>3.0<br>3 | epción<br>nda<br>Unidad<br>Unidad<br>Unidad<br>Unidad<br>Unidad<br>Unidad<br>Unidad<br>Unidad                     | Cost                  | o Unitario<br>\$9,990.0<br>\$9,990.0<br>\$13,990.0<br>\$1.0<br>\$9,990.0<br>\$9,990.0<br>\$1.0       |
|             | Sku         Dess           Suia Despacho:         Sku           Sku         Dess           TBILSYD323AM         BILL           TBILSYD323CO         BILL           TBILSYD323CO         BILL           TBILSYD323CO         BILL           TBILSYD323CO         BILL           TBILSYD323CO         BILL           TZZECA057VE         BOLL           TBILTOR331NI         BILL           TZZECA057FU         BOLL           TBILTOR329PI         BILL                                                                                                    | 52<br>15<br>ETERA<br>ETERA<br>ETERA<br>SA BILL<br>ETERA<br>SA BILL<br>ETERA | 10.<br>7385<br>SYDNEY 323 AMARILLO<br>SYDNEY 323 CORAL<br>TORONTO 329 NUDE<br>ETERAS SECRET 057 VE<br>TORONTO 331 NUDE<br>TORONTO 331 PIEL<br>ETERAS SECRET 057 FU<br>TORONTO 329 PIEL | Va<br>ta        | Fecha Crea<br>№ de Rece<br>Nide la<br>nto cóo | info                     | rmación de la<br>como unida                     | Gantidad Des<br>A GD,<br>des       | Tipo Ingres<br>Motivo Ingr<br>3.00<br>3.00<br>15.00<br>3.00<br>15.00<br>3.00<br>15.00 | so: Desde Rec<br>reso: Desde Tier<br>Cantidad por Ingresar<br>3.0<br>3.0<br>3.0<br>15.0<br>3.0<br>3.0<br>3.0<br>3.0<br>3.0<br>3.0<br>3.0<br>3.0<br>3.0<br>3                                                                                  | epción<br>nda<br>Unidad<br>Unidad<br>Unidad<br>Unidad<br>Unidad<br>Unidad<br>Unidad<br>Unidad<br>Unidad<br>Unidad | Cost                  | o Unitario<br>\$9,990.0<br>\$13,990.0<br>\$1,990.0<br>\$9,990.0<br>\$9,990.0<br>\$1,00<br>\$13,990.0 |

Samsonite

### RECEPCIÓN

|                                                                                                    | 17S                                                                                                    | dministracion •   Operacion RA •   Pedidos •   Recepciones •   Egresos •   Reportes •   Stock •   Sal                                                                                                    | lir                                                                                                 |                                                                                                    |                                                                                                    | Locales: Ripley Chillan                                                                                                    |
|----------------------------------------------------------------------------------------------------|----------------------------------------------------------------------------------------------------|----------------------------------------------------------------------------------------------------|----------------------------------------------------------------------------------------------------|----------------------------------------------------------------------------------------------------|----------------------------------------------------------------------------------------------------|----------------------------------------------------------------------------------------------------|
| 🔀 Cancelar 🛛 🛃 Ge                                                                                                    | enerar Ingreso                                                                                                    |                                                                                                    |                                                                                                    |                                                                                                    |                                                                                                    |                                                                                                    |
| Crear Ingreso                                                                                                    |                                                                                                    |                                                                                                    |                                                                                                    |                                                                                                    |                                                                                                    |                                                                                                    |
| N° de Ingreso:                                                                                                    | 5210                                                                                                    | Fecha Creación: 01/10/2015                                                                                                    | Tipo Ingr                                                                                           | eso: Desde Rece                                                                                                    | pción                                                                                                  |                                                                                                    |
| Guía Despacho:                                                                                                    | 157385                                                                                                    | A) Si recepcionó menos unidades                                                                                                    | Motivo In                                                                                           | greso: Desde Tien                                                                                                    | da                                                                                                    |                                                                                                    |
| SKU                                                                                                    | Descripción                                                                                                    | Cantidad                                                                                                    | Despachada                                                                                          | Cantidad por Ingresar                                                                                                    | Unidad                                                                                                 | Costo Unita                                                                                                    |
| TBILSYD323AM                                                                                                    | BILLETERA SYDNEY 323 AMARILLO                                                                                                    | modifique la cantidad segun                                                                                                    | 3.00                                                                                                |                                                                                                    | Unidad                                                                                                 | \$9,99                                                                                                    |
| TBILSYD323CO                                                                                                    | BILLETERA SYDNEY 323 CORAL                                                                                                    |                                                                                                    | 3.00                                                                                                | 3.00                                                                                                    | Unidad                                                                                                 | \$9,99                                                                                                    |
| TBILTOR329NU                                                                                                    | BILLETERA TORONTO 329 NUDE                                                                                                    | la rovisión física                                                                                                    | 3.00                                                                                                | 3.00                                                                                                    | Unidad                                                                                                 | \$13,99                                                                                                    |
| TZZZBCA057VE                                                                                                    | BOLSA BILLETERAS SECRET 057 VE                                                                                                    |                                                                                                    | 15.00                                                                                               | 15.00                                                                                                    | Unidad                                                                                                 | s                                                                                                    |
| TBILTOR331NU                                                                                                    | BILLETERA TORONTO 331 NUDE                                                                                                    |                                                                                                    | 3.00                                                                                                | 3.00                                                                                                    | Unidad                                                                                                 | \$9,99                                                                                                    |
| TBILTOR331PI                                                                                                    | BILLETERA TORONTO 331 PIEL                                                                                                    |                                                                                                    | 3.00                                                                                                | 3.00                                                                                                    | Unidad                                                                                                 | \$9,99                                                                                                    |
| TZZZBCA057FU                                                                                                    | BOLSA BILLETERAS SECRET 057 FU                                                                                                    |                                                                                                    | 15.00                                                                                               | 15.00                                                                                                    | Unidad                                                                                                 | s                                                                                                    |
| TBILTOR329PI                                                                                                    | BILLETERA TORONTO 329 PIEL                                                                                                    | D) Cine sibié unide des sebre le sentide d                                                                                                    | 3.00                                                                                                | 3.00                                                                                                    | Unidad                                                                                                 | \$13,99                                                                                                    |
|                                                                                                    |                                                                                                    | B) SI recibio unidades sobre la cantidad                                                                                                    |                                                                                                    |                                                                                                    |                                                                                                    |                                                                                                    |
|                                                                                                    |                                                                                                    | o modelos que no se encuentran en                                                                                                    | 24                                                                                                  | Total cantidad despachada:                                                                                                    | 48.00                                                                                                  | 1                                                                                                    |
|                                                                                                    |                                                                                                    |                                                                                                    |                                                                                                    | Total cantidad a ingresar:                                                                                                    | 0                                                                                                    |                                                                                                    |
|                                                                                                    |                                                                                                    |                                                                                                    |                                                                                                    |                                                                                                    |                                                                                                    |                                                                                                    |
|                                                                                                    |                                                                                                    | Ia GD se debe levantar un ticket           Administracion • Operación RA • Pedidos • Recepciones • Egresos • Reportes • Stock • Sa                                                                                                    | lir                                                                                                 | Cantidad de Registros:                                                                                                    |                                                                                                    | Locales: Ripley Chillan                                                                                                    |
| 😣 Cancelar 🛛 🙀 Ge                                                                                                    | Inicio /                                                                                                    | Ia GD se debe levantar un ticket           Administracion * Operación RA * Pedidos * Recepciónes * Egresos * Reportes * Stock * Sa                                                                                                    | lir                                                                                                 | Cantidad de Registros:                                                                                                    |                                                                                                    | Locales: Ripley Chillan                                                                                                    |
| 😋 Cancelar 📜 Ge<br>Crear Ingreso                                                                                                    | Inicio /                                                                                                    | la GD se debe levantar un ticket                                                                                                    | lir                                                                                                 | cantidad de Registros:                                                                                                    |                                                                                                    | Locales: Ripley Chillan                                                                                                    |
| Cancelar 🖵 Ge<br>Crear Ingreso<br>Nº de Ingreso:                                                                                                    | Inicio /<br>Inicio /<br>Finalizza ningres                                                                                                    | Ia GD se debe levantar un ticket           Administracion × Operación RA × Pedidos × Recepciones × Egresos × Reportes × Stock × Sa           Fecha Creación:         01/10/2015                                                                                                    | lir  <br>Tipo Ingr                                                                                  | eso: Desde Rece                                                                                                    | epción                                                                                                 | Locales: Ripley Chillan                                                                                                    |
| Cancelar<br>Crear Ingreso<br>Nº de Ingreso:<br>Guía Despacho:                                                                                                    | Finaliza olingresse dual<br>5210<br>157385                                                                                                    | Ia GD se debe levantar un ticket         Administracion *       Operacion RA *       Pedidos *       Recepciones *       Egresos *       Reportes *       Stock *       Sa         Fecha Creación:       01/10/2015         N* de Recepción:       27068                                                                                                    | lir  <br>Tipo Ingr<br>Motivo In                                                                     | eso: Desde Rece<br>greso: Desde Tien                                                                                                    | epción<br>da                                                                                           | Locales: Ripley Chillan                                                                                                    |
| Cancelar Ge<br>Crear Ingreso<br>Nº de Ingreso:<br>Guía Despacho:<br>Sku                                                                                                    | Finaliza o lingres - 4 unit<br>5210<br>157385<br>Descripción                                                                                                    | In the second second | Tipo Ingr<br>Motivo In                                                                              | eso: Desde Rece<br>greso: Desde Rece<br>cantidad por Ingresar                                                                                                    | epción<br>da                                                                                           | Locales: Ripley Chillan                                                                                                    |
| Carcelar Ja Ge<br>Crear Ingreso<br>Guía Despacho:<br>SKU<br>TBILSYD223AM                                                                                                    | Finaliza Alimpiro, and<br>S210<br>157385<br>Description<br>BILLETERA SYDNEY 323 AMARILLO                                                                                                    | Ia GD se debe levantar un ticket         Idministracion × Operacion RA × Pedidos × Recepciones × Egresos × Reportes × Stock × Sa         Fecha Creación:       01/10/2015         Nº de Recepción:       27068                                                                                                    | Tipo Ingr<br>Motivo In<br>Despechada<br>3.00                                                        | eso: Desde Rece<br>greso: Desde Rece<br>Cantidad por Ingresor<br>3.00                                                                                                    | epción<br>da<br>Unidad<br>Unidad                                                                       | Locales: Ripley Chillan<br>Costo Unita<br>\$9,99                                                                                                    |
| Crear Ingrese<br>Nº de Ingreso:<br>Guía Despacho:<br>SKU<br>TBILSYD323AM<br>TBILSYD323CO                                                                                                    | Finaliza obing/company<br>Finaliza obing/company<br>S210<br>157385<br>Descripción<br>BILLETERA SYDNEY 323 AMARILLO<br>BILLETERA SYDNEY 323 CORAL                                                                                                    | In the second second | fir Tipo Ingr<br>Motivo In<br>Despachada<br>3.00                                                    | eso: Desde Rece<br>greso: Desde Rece<br>Cantidad por Ingresar<br>3.00<br>3.00                                                                                                | epción<br>da<br>Unidad<br>Unidad<br>Unidad                                                             | Locales: Ripley Chillan<br>Costo Unita<br>59,99                                                                                                    |
| Cancelar Jac Ce<br>Crear Ingreso:<br>Guía Despacho:<br>SKU<br>TBILS/D323C0<br>TBILTS/323C0<br>TBILTS/323PU                                                                                                    | Finaliza cuingra durat<br>Finaliza cuingra durat<br>5210<br>157385<br>Descripción<br>BILLETERA SYDNEY 323 AMARILLO<br>BILLETERA SYDNEY 323 CORAL<br>BILLETERA SYDNEY 323 CORAL<br>BILLETERA SYDNEY 323 CORAL<br>BILLETERA SYDNEY 323 CORAL                                                                                                    | Ia GD se debe levantar un ticket         Mministracion × Operacion RA × Pedidos × Recepciones × Egresos × Reportes × Stock × Sa         Fecha Creación:       01/10/2015         N° de Recepción:       27068                                                                                                    | III Tipo Ingr<br>Motivo In<br>Despachada<br>3.00<br>3.00                                            | eso: Desde Rece<br>greso: Desde Rece<br>cantidad por Ingresar<br>3.00<br>3.00<br>3.00<br>3.00                                                                                | epción<br>da<br>Unidad<br>Unidad<br>Unidad<br>Unidad                                                   | Locales: Ripley Chillan<br>Costo Unita<br>\$9,99<br>\$9,99<br>\$13,99                                                                                                    |
| Crear Ingreso<br>Gula Despacho:<br>SKU<br>TBILSYD323AM<br>TBILSYD323AM<br>TBILSYD323CO<br>TBILTOR329NU<br>T222BCA057VE                                                                                        | Finaliza Alimpico Struat<br>S210<br>157385<br>Descriptión<br>BILLETERA SYDNEY 323 AMARILLO<br>BILLETERA TORONTO 329 NUDE<br>BOLSA BILLETERA SYDNEY 323 CORAL<br>BILLETERA TORONTO 329 NUDE                                                                                                    | Id GD se debe levantar un ticket         Idministracion *       Operacion RA *       Pedidos *       Recepciones *       Egresos *       Reportes *       Stock *       Sa         Fecha Creación:       01/10/2015       N* de Recepción:       27068       Cantidad                                                                                                    | Tipo Ingr<br>Motivo In<br>Despechada<br>3.00<br>3.00<br>15.00                                       | eso: Desde Rece<br>igreso: Desde Rece<br>Cantidad por Ingresar<br>3.00<br>3.00<br>3.00<br>1.5.00                                                                             | epción<br>da<br>Unidad<br>Unidad<br>Unidad<br>Unidad                                                   | Locales: Ripley Chillan<br>Costo Unita<br>\$9,99<br>\$9,99<br>\$13,99<br>\$13,99<br>\$13,99<br>\$13,99<br>\$13,99<br>\$13,99<br>\$13,99<br>\$13,99<br>\$13,99<br>\$13,99<br>\$13,99<br>\$13,99<br>\$13,99<br>\$13,99<br>\$13,99<br>\$13,99<br>\$13,99<br>\$14,99<br>\$15,99<br>\$15,99\$}\$15,99\$<br>\$15,99\$}\$15,99\$}\$15                                                                                                    |
| Cancelar Cancelar<br>Crear Ingreso<br>Nº de Ingreso:<br>Guía Despacho:<br>SKU<br>TBILSY0323AM<br>TBILSY0323CO<br>TBILSY0323CO<br>TBILSY0323NU<br>TZZEBCA057VE<br>TBILTOR33INU                                 | Finaliza Angle Leg<br>Finaliza Angle Leg<br>5210<br>157385<br>Descripción<br>BILLETERA SYONEY 323 AMARILLO<br>BILLETERA TORONTO 329 NUDE<br>BOLSA BILLETERA TORONTO 329 NUDE<br>BOLSA BILLETERA TORONTO 331 NUDE                                                                                                    | In the second second | Tipo Ingr<br>Motivo In<br>Despachada<br>3.00<br>3.00<br>3.00<br>3.00<br>3.00<br>3.00                | eso: Desde Rece<br>greso: Desde Rece<br>Cantidad por Ingresar<br>Sa00<br>3.00<br>3.00<br>3.00<br>3.00<br>3.00<br>3.00<br>3.00<br>3                                           | epción<br>da<br>Unidad<br>Unidad<br>Unidad<br>Unidad<br>Unidad<br>Unidad                               | Locales: Ripley Chillan<br>Costo Unita<br>\$9.99<br>\$13,99<br>\$13,99<br>\$13,99<br>\$13,99                                                                                                    |
| Cancelar Cancelar<br>Crear Ingreso:<br>Guía Despacho:<br>SKU<br>TBILSYD323AM<br>TBILSYD323AM<br>TBILTOR329NU<br>TZZEPCA057VE<br>TBILTOR331PI<br>TBILTOR331PI                                                  | Findiza olingra: visal<br>S210<br>157385<br>Descripción<br>BILLETERA SYDNEY 323 AMARILLO<br>BILLETERA SYDNEY 323 AMARILLO<br>BILLETERA TORONTO 329 NUDE<br>BOLSA BILLETERAS SECRET 057 VE<br>BILLETERA TORONTO 331 NUDE<br>BILLETERA TORONTO 331 NUDE                                                                                                    | Ia GD se debe levantar un ticket<br>Maministracion  Operacion RA Pedidos  Recepciones  Egresos  Reportes  Stock  Sa<br>Fecha Creación: 01/10/2015<br>N° de Recepción: 27068<br>Cantidad<br>Ta vez que validó la información                                                                                                    | III Tipo Ingr<br>Motivo In<br>Despachada<br>3.00<br>3.00<br>15.00<br>3.00<br>3.00                   | eso: Desde Rece<br>greso: Desde Rece<br>greso: Desde Tien<br>Cantidad por Ingresar<br>3.00<br>3.00<br>3.00<br>3.00<br>3.00<br>3.00<br>3.00<br>3.0                            | epción<br>da<br>Unidad<br>Unidad<br>Unidad<br>Unidad<br>Unidad<br>Unidad                               | Locales: Ripley Chillan<br>Costo Unita<br>\$9,99<br>\$3,99<br>\$3,99<br>\$3,99<br>\$3,99<br>\$3,99<br>\$3,99                                                                                                    |
| Crear Ingreso<br>Gula Despacho:<br>SKU<br>TBILSYD323AM<br>TBILSYD323AM<br>TBILSYD323NU<br>TZ2ZBCA057VE<br>TBILTOR331NU<br>TBILTOR331NU<br>TBILTOR331PI<br>TZ2ZBCA057FU                                        | Inicio /<br>PERSONAL AND<br>PERSONAL AND AND AND AND AND AND AND AND AND AND                                                                                                    | Administracion   Operacion RA  Pedidos  Recepciones  Egresos  Reportes  Stock Sa  Pecha Creación: 01/10/2015 N* de Recepción: 27068  Cantidad  Cantidad  Cantidad  Cantidad  Cantidad                                                                                                    | Tipo Ingr<br>Motivo In<br>Despechada<br>3.00<br>3.00<br>3.00<br>3.00<br>3.00<br>3.00<br>3.00<br>3.0 | eso: Desde Rece<br>igreso: Desde Rece<br>Cantidad por Ingresar<br>Cantidad por Ingresar<br>3.00<br>3.00<br>3.00<br>3.00<br>3.00<br>3.00<br>3.00<br>3.0                       | pción<br>da<br>Unidad<br>Unidad<br>Unidad<br>Unidad<br>Unidad<br>Unidad<br>Unidad                      | Locales: Ripley Chillan<br>Costo Unita<br>\$9,99<br>\$9,99<br>\$13,99<br>\$13                                                                                                    |
| Crear Ingreso<br>Crear Ingreso:<br>Guía Degracho:<br>SKU<br>TBILSYD323AM<br>TBILSYD323AW<br>TBILTOR33PU<br>TZZZBCA057VE<br>TBILTOR33JPI<br>TZZZBCA057FU<br>TBILTOR33JPI                                       | Inicio /<br>Finaliza Alington Had<br>5210<br>157385<br>Descriptión<br>BILLETERA SYDNEY 323 AMARILLO<br>BILLETERA SYDNEY 323 AMARILLO<br>BILLETERA TORONTO 329 NUDE<br>BILLETERA TORONTO 331 PIEL<br>BILLETERA TORONTO 331 PIEL<br>BILLETERA TORONTO 331 PIEL<br>BILLETERA TORONTO 331 PIEL                                                                                         | Ia GD se debe levantar un ticket                                                                                                    | Tipo Ingr<br>Motivo In<br>Despachada<br>3.00<br>3.00<br>15.00<br>3.00<br>15.00<br>3.00              | eso: Desde Rece<br>agreso: Desde Rece<br>greso: Desde Tien<br>Cantidad por Ingresar<br>3.00<br>3.00<br>3.00<br>15.00<br>3.00<br>3.00<br>3.00<br>3.00<br>3.00<br>3.00<br>3.00 | pción<br>da<br>Unidad<br>Unidad<br>Unidad<br>Unidad<br>Unidad<br>Unidad<br>Unidad<br>Unidad            | Locales: Ripley Chillan<br>Costo Unita<br>\$9,99<br>\$30,99<br>\$13,99<br>\$39,99<br>\$39,99<br>\$3                                                                                                    |
| Crear Ingreso:<br>Guía Despacho:<br>SKU<br>TBILSYD323AM<br>TBILSYD323AU<br>TBILTOR33LNU<br>TZZZBCA057VE<br>TBILTOR33LNU<br>TZZZBCA057FU<br>TBILTOR33LPI<br>TZZZBCA057FU<br>TBILTOR325FI                       | Inicio /<br>Finaliza Alingrico fuel<br>5210<br>157385<br>Descripción<br>BILLETERA SYDNEY 323 AMARILLO<br>BILLETERA SYDNEY 323 AMARILLO<br>BILLETERA TORONTO 329 NUE<br>BILLETERA TORONTO 329 NUE<br>BILLETERA TORONTO 331 PIEL<br>BILLETERA TORONTO 331 PIEL<br>BILLETERA TORONTO 331 PIEL<br>BILLETERA TORONTO 331 PIEL<br>BILLETERA TORONTO 332 PIEL                             | Ia GD se debe levantar un ticket<br>Maministracion  Operacion RA Pedidos  Recepciones  Egresos  Reportes  Stock  Sa<br>Pecha Creación: 01/10/2015<br>N° de Recepción: 27068<br>Cantidad<br>Tha vez que validó la información<br>resione el botón "Generar Ingreso"                                                                                                    | Tipo Ingr<br>Motivo In<br>Despachada<br>3.00<br>3.00<br>15.00<br>3.00<br>15.00<br>3.00<br>3.00      | eso: Desde Rece<br>greso: Desde Rece<br>greso: Desde Tien<br>Cantidad por Ingresar<br>3.00<br>3.00<br>15.00<br>3.00<br>3.00<br>3.00<br>3.00<br>3.00<br>3.00<br>3.00          | pción<br>da<br>Unidad<br>Unidad<br>Unidad<br>Unidad<br>Unidad<br>Unidad<br>Unidad                      | Locales: Ripley Chillan<br>Costo Unita<br>\$9,99<br>\$39,99<br>\$13,99<br>\$13,99<br>\$39,99<br>\$39,99<br>\$13,99<br>\$39,99<br>\$39,99<br>\$3                                                                                                    |
| Cancelar Cancelar<br>Crear Ingreso<br>Nº de Ingreso:<br>Suía Despacho:<br>SKU<br>TBILSYD323AM<br>TBILSYD323AM<br>TBILSYD323AV<br>TBILTOR329NU<br>TBILTOR331NU<br>TBILTOR331PI<br>TZ2ZBCA057FU<br>TBILTOR332PI | Inicio /<br>Printizia ningre (Legi<br>5210<br>157385<br>Descripción<br>BILLETERA SYONEY 323 AMARILLO<br>BILLETERA TORONTO 329 NUDE<br>BILLETERA TORONTO 321 NUDE<br>BILLETERA TORONTO 331 PIEL<br>BILLETERA TORONTO 331 PIEL<br>BILLETERA TORONTO 331 PIEL<br>BILLETERA TORONTO 332 PIEL<br>BILLETERA TORONTO 329 PIEL<br>BILLETERA TORONTO 329 PIEL<br>BILLETERA TORONTO 329 PIEL | Ia GD se debe levantar un ticket                                                                                                    | Tipo Ingr<br>Motivo In<br>Despachada<br>3.00<br>3.00<br>3.00<br>3.00<br>3.00<br>3.00<br>3.00<br>3.0 | eso: Desde Rece<br>greso: Desde Tien<br>Cantidad por Ingresar<br>Cantidad por Ingresar<br>3:00<br>3:00<br>3:00<br>3:00<br>3:00<br>3:00<br>3:00<br>3:0                        | epción<br>da<br>Unidad<br>Unidad<br>Unidad<br>Unidad<br>Unidad<br>Unidad<br>Unidad<br>Unidad<br>Unidad | Locales: Ripley Chillan<br>Costo Unita<br>\$9.99<br>\$13,99<br>\$13,99<br>\$3,90<br>\$3,90<br>\$3,9 |
| Cancelar C C<br>Crear Ingreso:<br>Guía Despacho:<br>SKU<br>TBILSYD323CO<br>TBILTOR329NU<br>TZZEBCA057VE<br>TBILTOR331PI<br>TZZZBCA057FU<br>TBILTOR331PI<br>TZZZBCA057FU<br>TBILTOR329PI                       | Inicio /<br>Finalizza unarea - unal<br>S210<br>157385<br>Descripción<br>BILLETERA SYDNEY 323 AMARELLO<br>BILLETERA SYDNEY 323 AMARELLO<br>BILLETERA TORONTO 329 NUE<br>BILLETERA TORONTO 329 NUE<br>BILLETERA TORONTO 331 PIEL<br>BILLETERA TORONTO 331 PIEL<br>BILLETERA TORONTO 332 PIEL<br>BILLETERA TORONTO 329 PIEL                                                           | la GD se debe levantar un ticket<br>Mmmistracion * Operación RA * Pedidos * Recepciónes * Egresos * Reportes * Stock * Sa<br>Fecha Creación: 01/10/2015<br>N° de Recepción: 27068<br>Cantidad<br>na vez que validó la información<br>resione el botón "Generar Ingreso"<br>ora guardar los datos                                                                                                    | IIF Tipo Ingr<br>Motivo In<br>Despachada<br>3.00<br>3.00<br>15.00<br>3.00<br>15.00<br>3.00          | eso: Desde Rece<br>greso: Desde Rece<br>greso: Desde Tien<br>Cantidad por Ingresar<br>3.00<br>3.00<br>3.00<br>3.00<br>3.00<br>3.00<br>3.00<br>3.0                            | epción<br>da<br>Unidad<br>Unidad<br>Unidad<br>Unidad<br>Unidad<br>Unidad<br>Unidad<br>Unidad           | Locales: Ripley Chillan<br>Costo Unita<br>\$9,99<br>\$13,99<br>\$9,99<br>\$9,99<br>\$9,99<br>\$9,99<br>\$9,99<br>\$13,99<br>\$13,99                                                                                                    |

Samsonite

### RECEPCIÓN

| 🔀 Cancelar 🛛 🛃 Gen | nerar Ingreso                  |                    |                                                    |                         |                            |          |         |
|--------------------|--------------------------------|--------------------|----------------------------------------------------|-------------------------|----------------------------|----------|---------|
| Crear Ingreso      |                                |                    |                                                    |                         |                            |          |         |
| N° de Ingreso:     | 5210                           | Fecha Creación:    | 01/10/2015                                         | Tipo                    | Ingreso: Desde Rec         | epción   |         |
| Guía Despacho:     | 157385                         | N° de Recepción;   | 27068                                              | Moti                    | vo Ingreso: Desde Tie      | nda      |         |
| SKU                | Descripción                    | valid              | e la actualizad                                    | Childred Despachada     | Cantidad por Ingresar      | Unidad   | Costo U |
| TBILSYD323AM       | BILLETERA SYDNEY 323 AMARILLO  |                    | • • • • • • • • • • • • • • • • • • • •            | 3.00                    | 3.0                        | Unidad   | 5       |
| TBILSYD323CO       | BILLETERA SYDNEY 323 CORAL     |                    |                                                    | 3.00                    | 3.0                        | 0 Unidad | \$      |
| TBILTOR329NU       | BILLETERA TORONTO 329 NUDE     | (modi              | ficación dal d                                     | 3.00                    | 3.0                        | Unidad   | \$1     |
| TZZZBCA057VE       | BOLSA BILLETERAS SECRET 057 VE | Inoai              | illacion del si                                    | 15.00                   | 15.0                       | Unidad   |         |
| TBILTOR331NU       | BILLETERA TORONTO 331 NUDE     |                    |                                                    |                         | 3.0                        | Unidad   | 9       |
| TBILTOR331PI       | BILLETERA TORONTO 331 PIEL     | (m                 |                                                    |                         | 3.0                        | Unidad   | \$      |
| TZZZBCA057FU       | BOLSA BILLETERAS SECRET 057 FU | Generar Ingreso    |                                                    |                         | 15.0                       | Unidad   |         |
| TBILTOR329PI       | BILLETERA TORONTO 329 PIEL     | Se creará el Ingre | so 5210 en el sistema. Esto afectará al Stock actu | al de productos, ¿Desea | 3.0                        | Unidad   | \$1     |
|                    |                                | Contantant         | Sí No                                              |                         |                            |          |         |
|                    |                                |                    |                                                    |                         | Tota cantidad despachada:  | 48.00    |         |
|                    |                                |                    |                                                    |                         | Total cantidad a Ingresar: | 0        |         |
|                    |                                |                    |                                                    |                         | Cantidad de Registros:     | 8        |         |

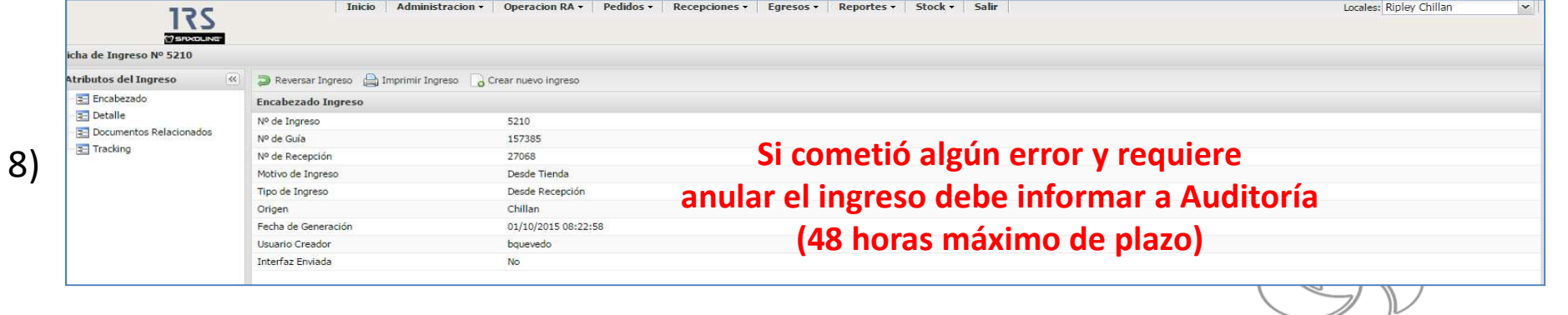

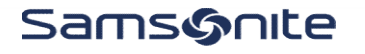

### RECEPCIÓN

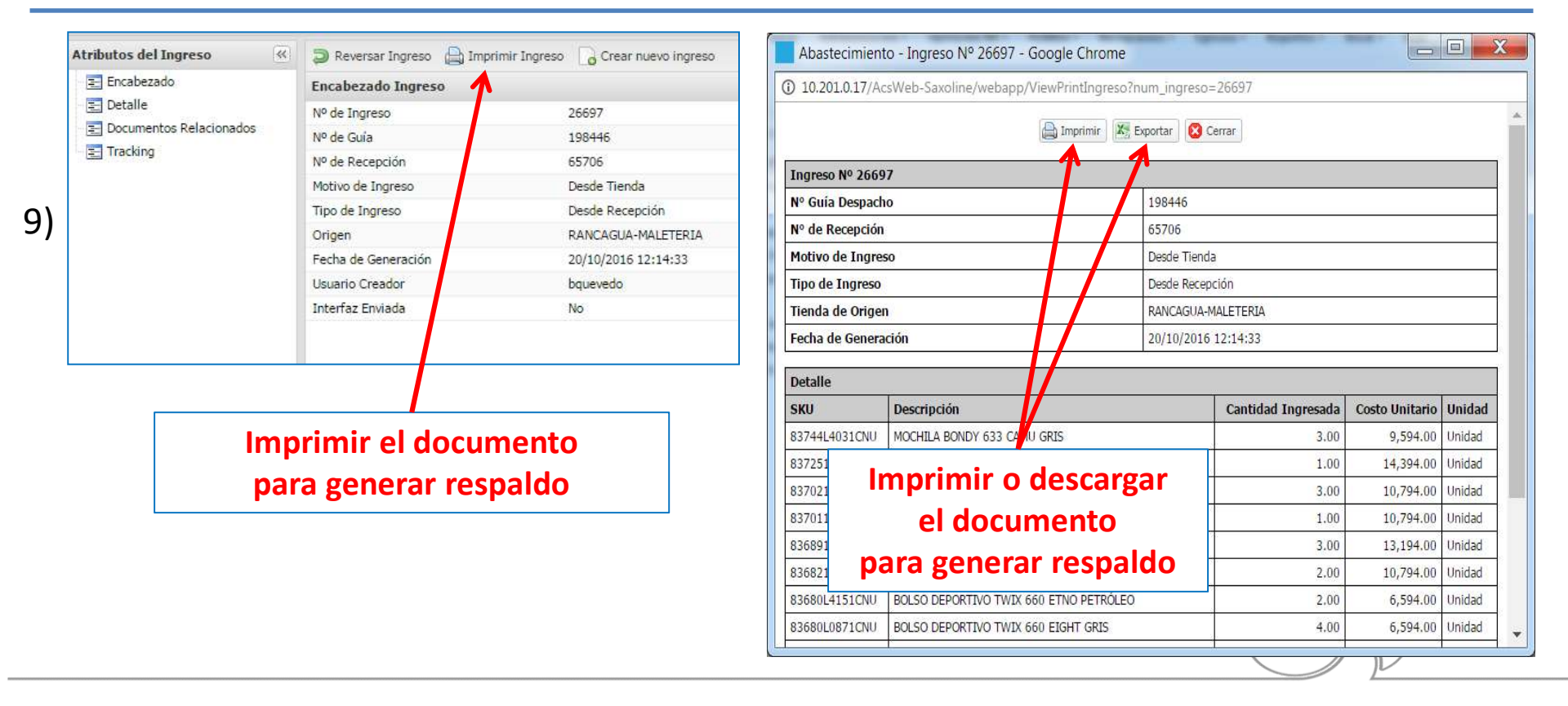

#### Samsonite

#### **RECEPCIÓN**

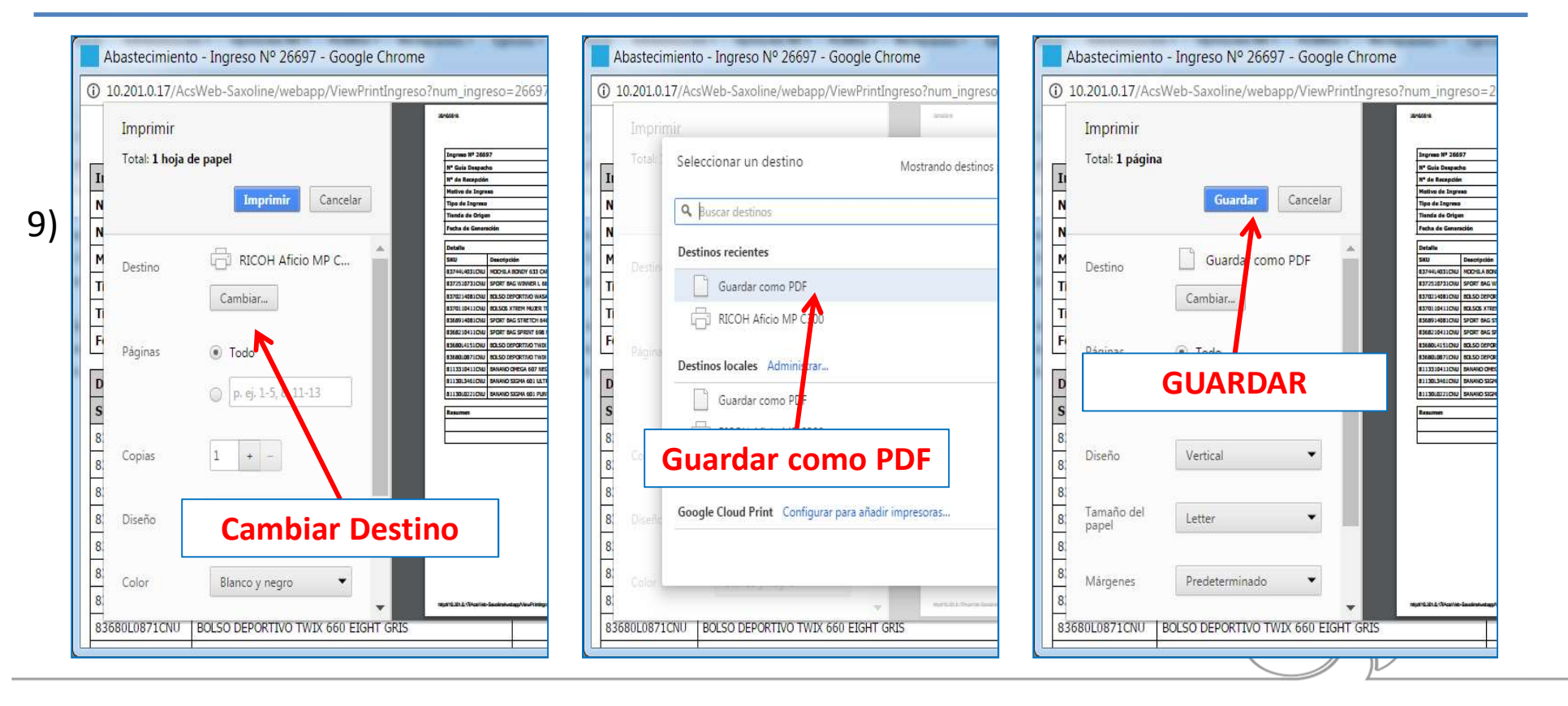

Samsonite

### RECEPCIÓN

| Escritorio +                    |                                         | *                       | Buscar Escritorio  | Archivo Ediciór | Ver Ventana Ayuda |                                |                                          |                          |                |        |                             |
|---------------------------------|-----------------------------------------|-------------------------|--------------------|-----------------|-------------------|--------------------------------|------------------------------------------|--------------------------|----------------|--------|-----------------------------|
| Organizar 🔹 Nueva carpeta       |                                         |                         | <b>≣• 0</b>        | D Abrir         | 1 🔁 🖉 🖨 🖨 🖂 🗌     | 1/1                            | 75% 🕶 🗮 🔛                                | 9 🐶 👔                    |                | Herr   | ramientas Rellenar y firmar |
| 🚖 Favoritos                     | ^ Nombre                                | Tamaño Tipo de elemento | Fecha de modifica  | D               |                   | 20/10/2016                     | Abastacimiento                           | ingreso N° 28897         |                |        |                             |
| 🗼 Descargas                     | Abastecimiento - Ingreso № 26697.pdf    | 82 KB Adobe Acrobat D   | 20-10-2016 12:19   |                 |                   |                                |                                          |                          |                |        | Haga clic en Firma          |
| Escritorio                      | Procedimiento Abastecimiento a GGTT.pdf | 972 KB Adobe Acrobat D  | 25-08-2016 17:23   | Q               |                   |                                |                                          |                          |                |        | g texto y minor and         |
| 🐉 Sitios recientes              | Solicitud Códigos                       | Carpeta de archivos     | 20-10-2016 10:07   |                 |                   | Transco NO 2669                | 17                                       |                          |                | Ť      |                             |
| 🗼 Lista de Precios              | Liquidaciones GGTT                      | Carpeta de archivos     | 19-10-2016 14:40 📰 |                 |                   | Nº Guía Darnad                 | 19                                       | 445                      |                | -      |                             |
| 🗼 Liquidaciones GGTT            | Liquidaciones de Precios                | Carpeta de archivos     | 17-10-2016 14:31   |                 |                   | Nº de Recención                | 65                                       | 06                       |                | _      |                             |
| 👃 Liquidaciones de Precios      | 🗼 REPO                                  | Carpeta de archivos     | 17-10-2016 11:08   |                 |                   | Motivo de Ingre                | so 0.                                    | de Tienda                |                |        |                             |
| 👃 Solicitud Códigos             | 👃 Lista de Precios                      | Carpeta de archivos     | 06-10-2016 10:16   |                 |                   | Tipo de Inareso                | De                                       | de Recepción             |                |        |                             |
| 🗼 TRASPASOS Y AJUSTES STOCK     | 🗼 tempo_FACT                            | Carpeta de archivos     | 03-10-2016 9:18    |                 |                   | Tienda de Orige                | n RAI                                    | ICAGUA-MALETERIA         |                |        |                             |
| 👔 Papelera de reciclaje         | 📙 IRS Abastecimiento                    | Carpeta de archivos     | 21-09-2016 17:11   |                 |                   | Fecha de Genera                | ación 20,                                | 10/2016 12:14:33         |                |        |                             |
| 👃 201610-Repo Oct 1210          | 🗼 Análisis Ventas 2015                  | Carpeta de archivos     | 21-09-2016 11:54   |                 |                   |                                |                                          |                          |                |        |                             |
| 📙 201609-Repo Sep 2609          | 🗼 Pilar                                 | Carpeta de archivos     | 09-08-2016 17:23   |                 |                   | Detalle                        |                                          | 1                        |                |        |                             |
| 📙 201610-Repo Oct 0310          | 🗼 Test Report Maletería                 | Carpeta de archivos     | 30-06-2016 9:59    |                 |                   | SKU                            | Descripción                              | Cantidad Ingresada       | Costo Unitario | Unidad |                             |
| 1 201610-Repol Oct 1710         | 👢 Visitas Terreno                       | Carpeta de archivos     | 03-05-2016 8:55    |                 |                   | 83744L4031CNU                  | MOCHILA BONDY 633 CAMU GRIS              | 3.00                     | 9,594.00       | Unidad |                             |
| 1 Tart Rannet Malataria         | le e in                                 | a                       |                    |                 |                   | 8372510731CNU                  | SPORT BAG WINNER L 665 MX NEGRO ROJO     | 1.00                     | 14,394.00      | Unidad |                             |
| Nombre: Abastecimiento - Ingres | so Nº 26697.pdf                         |                         | •                  |                 |                   | 8370214081CNU                  | BOLSO DEPORTIVO WASABI 648 GRIS          | 3.00                     | 10,794.00      | Unidad |                             |
| Tipo: Adobe Acrobat Docume      | ent                                     |                         | •                  |                 |                   | 8370110411CNU                  | BOLSOS XTREM MUJER TDEPWAS548 S BAG WASA | B NEGR 1.00              | 10,794.00      | Unidad |                             |
|                                 |                                         |                         |                    |                 |                   | 8368914081CNU                  | SPORT BAG STRETCH 646 GRIS               | 3.00                     | 13,194.00      | Unidad |                             |
|                                 |                                         |                         |                    |                 |                   | 8368210411CNU                  | SPORT BAG SPRINT 698 NEGRO               | 2.00                     | 10,794.00      | Unidad |                             |
|                                 |                                         |                         | Constant Constant  |                 |                   | 83680L4151CNU                  | BOLSO DEPORTIVO TWIX 660 ETNO PETROLEO   | 2.00                     | 6,594.00       | Unidad |                             |
| Ocultar carpetas                |                                         |                         | Guardar            |                 |                   | 83680L08/1CNU                  | BOLSO DEPORTIVO TWD: 660 EIGHT GRIS      | 4.00                     | 6,594.00       | Unidad |                             |
|                                 |                                         |                         | 100                |                 |                   | 8113310411CN0                  | BANANO OMEGA 60/ NEGRO                   | 2.00                     | 7,194.00       | Unidad |                             |
|                                 |                                         |                         |                    |                 |                   | 81130L3461CNU<br>81130L0221CNU | BANANO SIGMA 601 DUNTOS NEGRO            | 2.00                     | 4,194.00       | Unidad |                             |
| г                               |                                         |                         |                    |                 |                   | Resumen                        |                                          |                          |                |        |                             |
|                                 | Indicar Dos                             | tino                    |                    |                 |                   | C.                             |                                          | Total Cantidad Ingresada |                | 24.00  |                             |
|                                 | multar Des                              |                         |                    |                 |                   |                                |                                          | Total Registros          |                | 11     |                             |

#### Samsonite

#### **RECEPCIÓN**

#### Inicio Administracion - Operacion RA - Pedidos Recepciones - Egresos -Reportes -Stock - Salir Locales: Ripley Chillan ¥ 175 Monitor de Recepciones Ingreso sin Referencia na de Ingreso Nº 5210 Monitor de Ingresos ributos del Ingreso 🗇 Reversar Ingreso 💧 Imprimir Ingreso 🎧 Crear nuevo ingreso Encabezado Recepciones Emitidas Encabezado Ingreso E Detalle Nº de Ingreso 5210 Documentos Relacionados Nº de Guía 157385 Tracking Nº de Recepción 27068 Motivo de Ingreso Desde Tienda Tipo de Ingreso Desde Recepción Origen Chillan Fecha de Generación 01/10/2015 08:22:58 Usuario Creador bquevedo Interfaz Enviada Nin 10) Una vez finalizado el proceso y todas Adminis Inicio Locales: Ripley Chillan Y 175 O SRXDLING las GD fueron recepcionadas diríjase al Opciones de Búsqueda << Monitor de Ingresos X Exportar Excel Filtros Ficha Ingreso 📄 "Monitor de Ingresos" para revisar que Interfaz Enviada Nº Ingreso F. Generación ~ Nº Ingreso: 381 27/08/2015 18:43:50 el proceso concluyó de forma correcta Nº Guía: A V 381 27/08/2015 18:44:22 \* Nº Recepción: 381 27/08/2015 18:44:46 154233 SKU: 3820 23964 Desde Tienda APROBADO 27/08/2015 18:45:11 Desde Recepciór jdiaz 3822 155822 25578 Desde Tienda de Recepción APROBADO jdiaz 27/08/2015 18:45:28 Descripción producto: 3825 155846 25606 Desde Tienda APROBADO jdiaz 27/08/2015 18:45:46 Des ecepciór Código de Barras: 3826 156522 26020 Desde Tienda Desde Rejepció APROBADO idiaz 27/08/2015 18:46:07 Motivo Ingreso: Todos \* 3830 156571 26102 Decde Tienda APROBADO idia 27/08/2015 18:46:49 5210 157385 bquevedo 01/10/2015 08:22:58 27068 Desde Tienda Desde Recepción APROBADO Tipo de ingreso: Todos ×

#### Samsonite

Sistema Concesiones

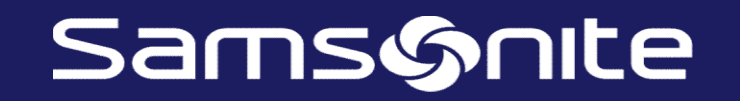

## SISTEMA DE CONCESIONES PROCESO: EGRESO

#### **EGRESO**

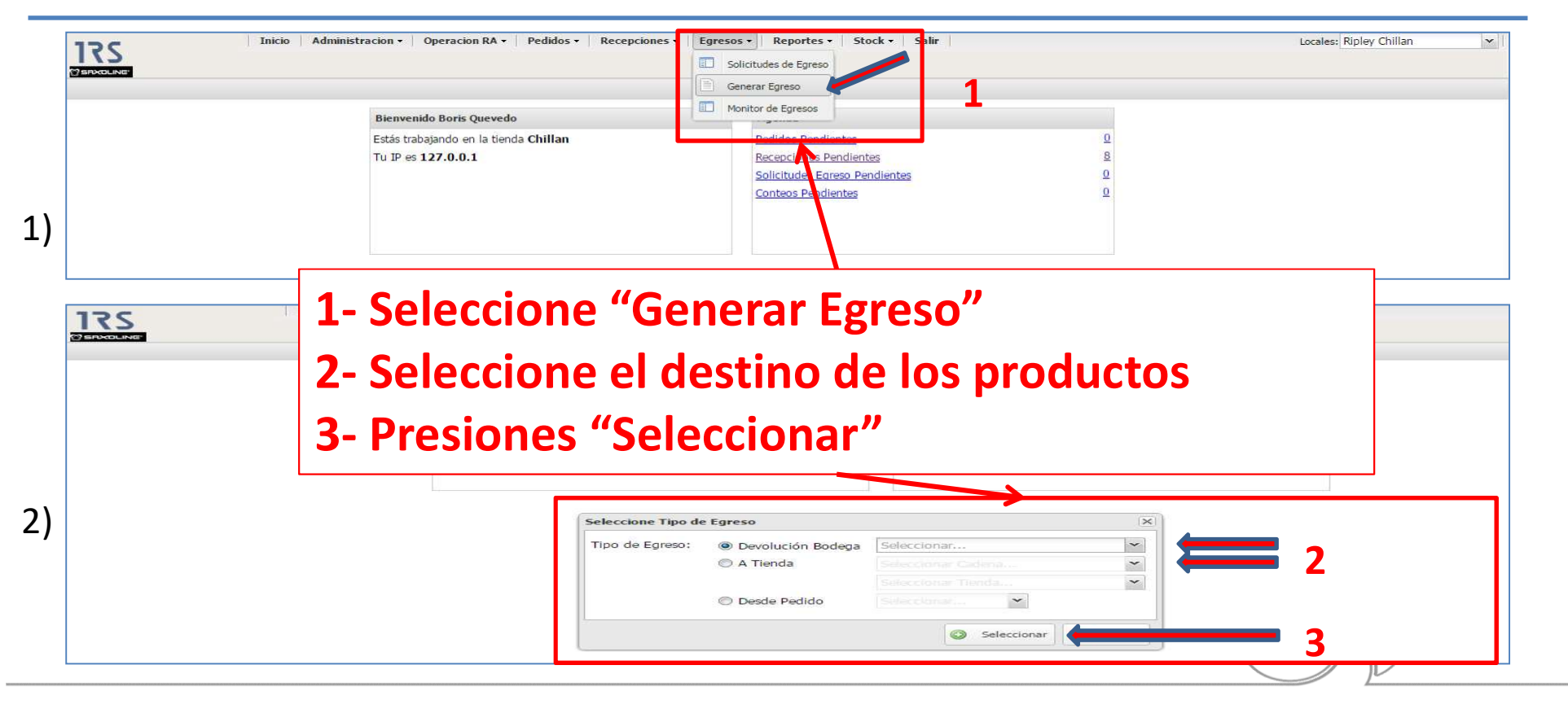

#### Samsonite

#### Inicio Administracion - Operacion RA - Pedidos - Recepciones - Egresos - Reportes - Stock - Salir 17S 🔀 Cancelar 🛛 🛃 Generar Egreso Crear Egreso 01/10/2015 11:26:06 N° de Egreso: 2590 Fecha Crossión Nº Pedido: \$ Nº Guía: Ingrese número de documento Tipo de Egreso: Centro Distribución Motivo Egreso: Selecciones motivo del Egreso Unidad de Medio 3) SKU Descripción Cantidad a Egresar Stock Actua Unidad Medida Inicio ninistracion -Operacion RA • Pedidos • Recepciones • Egresos • Reportes -Stock - Salir Locales: Ripley Vina × 175 🙆 Cancelar 🛛 🛃 Generar Egreso Crear Egreso N° de Egreso: 2592 Fecha Creación: 01/10/2015 11:32:34 Nº Pedido: \* Tienda de Egreso: Centro Distribución Nº Guía: 156000 Servicio Técnico Tipo de Egreso: Motivo Egreso: Expirado - Merma ~ 4) \* CARTERA ESLOVENIA 305 CAF? Unidad 📸 Avanzada 🛛 📷 Cargar archivo TCARESL305CA 0 C Agregar SKU Cantidad a Egresar Stock Actual Unidad Medida Eliminar Opción A) Digite el código **Opción B) Utilice la búsqueda Avanzada** ..... Samsonite VER: BQV\_12062018 Digina de 403 | > >1 | 2

#### **EGRESO**

#### **EGRESO**

|                                                                                                    | 175                                                                      |            | Operación RA • Pedidos • Reo                                                                                    | epciones •   Egresos •   Reportes •                                                                            | •   Stock •   Salır                    |                                                                                                    | Locales: Ripley Vina                                                   |
|----------------------------------------------------------------------------------------------------|--------------------------------------------------------------------------|------------|----------------------------------------------------------------------------------------------------|----------------------------------------------------------------------------------------------------|----------------------------------------|----------------------------------------------------------------------------------------------------|------------------------------------------------------------------------|
| 🕽 Cancelar 🛛 🛃 G                                                                                                    | enerar Egreso                                                            |            |                                                                                                    |                                                                                                    |                                        |                                                                                                    |                                                                        |
| rea <mark>r Egr</mark> eso                                                                                                    |                                                                          |            |                                                                                                    |                                                                                                    |                                        |                                                                                                    |                                                                        |
| ° de Egreso:<br>º Guía:                                                                                                    | 2592                                                                     |            | Fecha Creación: 01/10<br>Tienda de Egreso: Servic                                                               | )/2015 11:32:34<br>:io Técnico                                                                                 | N <sup>g</sup><br>Ti                   | Pedido:<br>po de Egreso: Centro Distribuci                                                                             | in                                                                     |
| otivo Egreso:                                                                                                    | Expirado - Merma                                                         | ~          |                                                                                                    |                                                                                                    |                                        |                                                                                                    |                                                                        |
| SKU                                                                                                    | Descripción                                                              | Costo      | Unidad de Medida                                                                                                | *                                                                                                    |                                        |                                                                                                    | 🔘 Agregar                                                              |
| SKU                                                                                                    | Descripción                                                              |            |                                                                                                    | Cantidad a Egresar                                                                                             | Stock Actual                           | Unidad Medida                                                                                                    | Costo Unitario                                                         |
| CARESL305CA                                                                                                    | CARTERA ESLOVENIA 305 CAF                                                | 7          |                                                                                                    | 1.00                                                                                                    | 0.00                                   | Unidad                                                                                                    | \$0.00                                                                 |
| Cancelar 🔲 (                                                                                                    |                                                                          |            |                                                                                                    |                                                                                                    |                                        |                                                                                                    |                                                                        |
| 3 Cancelar 🛛 🔒 (<br>rear Egreso                                                                                                    | Senerar Egreso                                                           |            |                                                                                                    |                                                                                                    |                                        |                                                                                                    |                                                                        |
| 🛿 Cancelar 🛛 🛃 (<br>irear Egreso<br>1º de Egreso:                                                                                                    | Cenerar Egreso<br>2592                                                   |            | ∝Seleccio                                                                                                    | one "Examin                                                                                                    | ar″ para №                             | ₽ Pedido:                                                                                                    |                                                                        |
| Cancelar 🛃 (<br>Trear Egreso<br>1º de Egreso:<br>1º Guía:                                                                                                    | 2592<br>156000                                                           |            | Fec Seleccio<br>Tienda de Egreso: Serviv                                                                        | one ::: Examin                                                                                                 | ar" para                               | Pedido:<br>po de Egreso: Centro Distribuci                                                                             | ón                                                                     |
| Cancelar 🛃 G<br>rear Egreso<br>1º de Egreso:<br>1º Guía:<br>1otivo Egreso:                                                                                                    | 2592<br>2592<br>2500 C                                                   | ~          | Feo <b>Seleccio</b><br>Tienda de Egreso: Servio<br><b>ubicar e</b>                                              | one<br>Examin<br>archivo pro                                                                                   | ar" para <sub>"</sub><br>eviament      | P Pedido:<br>po de Egreso: Centro Distribuci                                                                           | án                                                                     |
| Cancelar 🛃 🤇<br>(rear Egreso<br>1º de Egreso:<br>1º Guía:<br>Notivo Egreso:<br>SKU                                                                                                    | Cenerar Egreso 2592 156000 Expirado - Merma Descripción                  | ×<br>Costo | Fec Seleccio<br>Tienda de Egreso: Servi<br>ubicar e                                                             | one Sector<br>Contraction<br>Sector Chivo pro                                                                  | ar" para <sub>¶</sub><br>eviament      | ° Pedido:<br>po de Egreso: Centro Distribuci<br><b>E</b>                                                               | Sn<br>🔘 Agregar   🏦 Avarızada 🖼 Cargar archi                           |
| Cancelar  Crear Egreso  Coda Egreso:  Coda:  Coda: Coda:  Coda: Coda: C | Cenerar Egreso 2592 156000 Cexpirado - Merma Descripción Descripción     | ✓<br>Costo | Fec Seleccio<br>Tienda de Egreso: Servi<br>ubicar e<br>Unidad de Magie<br>generac                               | one 32:3<br>Examin<br>el archivo pro<br>do cantidad a Egresar                                                  | ar" para N<br>eviament                 | <sup>p</sup> Pedido:<br>po de Egreso: Centro Distribuci<br><b>e</b><br>Unidad Medida                                   | ón<br>O Agregar i 📾 Avanzada 🤿 Cargar archi<br>Costo Unitario Eliminar |
| Cancelar<br>irear Egreso<br>1º de Egreso:<br>1º Guía:<br>Notivo Egreso:<br>SKU<br>SKU                                                                                                    | 2592<br>2592<br>156000<br>Expirado - Merma<br>Descripción<br>Descripción | Costo      | Fec Seleccio<br>Tienda de Egreso: Servi<br>ubicar e<br>Unidad de Macirta<br>generac<br>Cargar Produ             | one:323<br>Examin<br>el archivo pro<br>do cantidad a Egresar.                                                  | ar" para N<br>eviament                 | P Pedido:<br>po de Egreso: Centro Distribuci<br>Centro Distribuci<br>Unidad Medida                                     | ón<br>Agregar 📾 Avanzada 🤿 Cargar archi<br>Costo Unitario Eliminar     |
| Cancelar 📝 🤅<br>Crear Egreso<br>1º de Egreso:<br>1º Guía:<br>Motivo Egreso:<br>SKU<br>SKU                                                                                                    | Cenerar Egreso 2592 156000 Cexpirado - Merma Descripción Descripción     | Costo      | Fec Seleccio<br>Tienda de Egreso: Servi<br>ubicar e<br>Unidad de Madria<br>generac<br>Cargar Produ<br>Archivo:  | Dne 32:3 Examin<br>clo Técnico<br>el archivo pro<br>do transformational<br>cantidad a Egresar<br>ctos          | ar" para N<br>eviament<br>Stock Actual | <ul> <li>Pedido:</li> <li>po de Egreso: Centro Distribuci</li> <li>Centro Distribuci</li> <li>Unidad Medida</li> </ul> | Sn<br>Agregar 🏦 Avanzada 🥃 Cargar archi<br>Costo Unitario Eliminar     |
| Cancelar 📑 G<br>irear Egreso:<br>Iº de Egreso:<br>Iº Guía:<br>Iotivo Egreso:<br>SKU<br>SKU                                                                                                    | Cenerar Egreso                                                           | Costo      | FectSeleccio<br>Tienda de Egreso: Servit<br>ubicar e<br>Unidad de Macina<br>generac<br>Cargar Produ<br>Archivo: | Dine:32:3 Examin<br>co Técnico<br>el archivo pro<br>do cantidad a Egresar<br>ctos<br>Seleccione un archivo [ E | ar" para N<br>eviament<br>Stock Actual | P Pedido:<br>po de Egreso: Centro Distribuci<br>Centro Distribuci<br>Unidad Medida                                     | ón<br>O Agregar I 🛱 Avanzada 🤿 Cargar archi<br>Costo Unitario Eliminar |

Samsonite

#### **EGRESO**

| Image: Second and Second and Seco |                                                                                       | 峕 Favoritos                                            |                                                     | Nombre                           | ^                         |                                                               | Fecha de m                                   | oc                           |
|----------------------------------------------------------------------------------------------------|---------------------------------------------------------------------------------------|--------------------------------------------------------|-----------------------------------------------------|----------------------------------|---------------------------|---------------------------------------------------------------|----------------------------------------------|------------------------------|
| ■ Escritorio ● Sitios recientes ● Lista de Precios ● Solicitud Códigos ■ Solicitud Códigos ■ Solicitud Códigos <p< th=""><th></th><th>) Descargas</th><th></th><th colspan="5">TEMPO_DEV.txt 01-10-</th></p<>                                                                                                    |                                                                                       | ) Descargas                                            |                                                     | TEMPO_DEV.txt 01-10-             |                           |                                                               |                                              |                              |
| Sitions recientes   Lista de Precios   Solicitud Códigos     Solicitud Códigos     Contra de Daries     Contra de Daries                                                   <                                                                                                    |                                                                                       | Escritorio                                             |                                                     |                                  |                           |                                                               |                                              |                              |
| Inicio Administracion • Operacion RA • Pedidos + Recepciones • Egresos + Stock + Salir Locales: Ripley Vina   Cancelar • Generar Egreso  are Egreso  de Egreso:                                                                                                    |                                                                                       | Sitios recien Lista de Prec Solicitud Có               | tes<br>cios<br>digos                                | Selecci                          | one el arc                | chivo a carga                                                 | nr                                           |                              |
| de Egreso: 2592<br>Suía: 15600<br>vo Egreso: Explado - Merma                                                                                                    |                                                                                       | Inicio                                                 | Administracion - Operacion RA - Pedidos - Rece      | pciones • Egresos • Reportes     | - Stock - Salir           |                                                               | Locales: Ripley Vir                          | na                           |
| U       ICosto       Unidad de Medida       Cantidad a Egresar       Stock Actual       Unidad Medida       Costo Unitario       Elimina         V       Descripción       Cantidad a Egresar       Stock Actual       Unidad Medida       Costo Unitario       Elimina         ARESIJOSNE       CARTERA ESLOVENIA 305 NEGRO       2.00       0.00       Unidad       \$0.00       a         ARESIJOSCA       CARTERA ESLOVENIA 305 CAP?       2.00       0.00       Unidad       \$0.00       a         En pantalla aparecerán los productos cargados       Cargados       Cargados       Cargados       Cargados                                                                                                    | Cancelar 🛃 G                                                                          | enerar Egreso                                          |                                                     |                                  |                           |                                                               |                                              |                              |
| U       Descripción       Cantidad a Egresar       Stock Actual       Unidad Medida       Coato Unitario       Ellminin         ARESLJOSNE       CARTERA ESLOVENIA JOS NEGRO       2.00       0.00       Unidad       \$0.00       ©         ARESLJOSCA       CARTERA ESLOVENIA JOS NEGRO       2.00       0.00       Unidad       \$0.00       ©         ARESLJOSCA       CARTERA ESLOVENIA JOS CAF?       2.00       0.00       Unidad       \$0.00       ©         ARESLJOSCA       CARTERA ESLOVENIA JOS CAF?       En pantalla aparecerán los productos cargados       ©       ©                                                                                                    | Cancelar 🛃 G<br>ar Egreso<br>de Egreso:<br>Guía:<br>ivo Egreso:                       | 2592<br>155000<br>Expirado - Merma                     | Fecha Creación: 01/10,<br>Tienda de Egreso: Servici | '2015 11:32:34<br>o Técnico      | Nº<br>Tip                 | P Pedido:<br>po de Egreso: Centro Distribución                | n                                            |                              |
| ARTERA ESLOVENIA 305 REARO     2.00     0.00     Unidad     \$0.00     \$0.00       ARESISTING     CARTERA ESLOVENIA 305 CAF7     2.00     0.00     Unidad     \$0.00     \$0.00       En pantalla aparecerán los productos cargados                                                                                                    | Cancelar Cancelar G<br>ar Egreso<br>de Egreso:<br>Guía:<br>divo Egreso:               | 2592<br>Expirado - Merma<br>Il Descripción             | Fecha Creación: 01/10<br>Tienda de Egreso: Servici  | (2015 11:32:34<br>o Técnico<br>≎ | No<br>Tip                 | Pedido:<br>po de Egreso: Centro Distribución                  | ) 🔊 Agregor   🎒 Avenzada                     | a 👦 Cargar archi             |
| En pantalla aparecerán los productos cargados                                                                                                    | Cancelar 🕞 G<br>ar Egreso<br>de Egreso:<br>Guía:<br>Ivo Egreso:<br>U<br>J             | 2592<br>Expirado - Merma<br>Descripción<br>Descripción | Fecha Creación: 01/10<br>Tienda de Egreso: Servici  | (2015 11:32:34<br>o Técnico      | Nº<br>Tip<br>Stock Actual | Pedido:<br>po de Egreso: Centro Distribución<br>Unidad Medida | Agregar # Avenzada<br>Costo Unitario<br>2000 | a 🕡 Cargar archi<br>Eliminar |
|                                                                                                    | Cancelar 🕞 G<br>rear Egreso<br>• de Egreso:<br>• Guía:<br>otivo Egreso:<br>SKU<br>;KU | 2592<br>Expirado - Merma<br>Descripción<br>Descripción | Fecha Creación: 01/10<br>Tienda de Egreso: Servici  | (2015 11:32:34<br>o Técnico      | Nº<br>Tip<br>Stock Actual | Pedido:<br>po de Egreso: Centro Distribución<br>Unidad Medida | Agregar # Avenzada<br>Costo Unitario         | 3 UND                        |

Samsonite

#### **EGRESO**

#### Sistema Concesiones

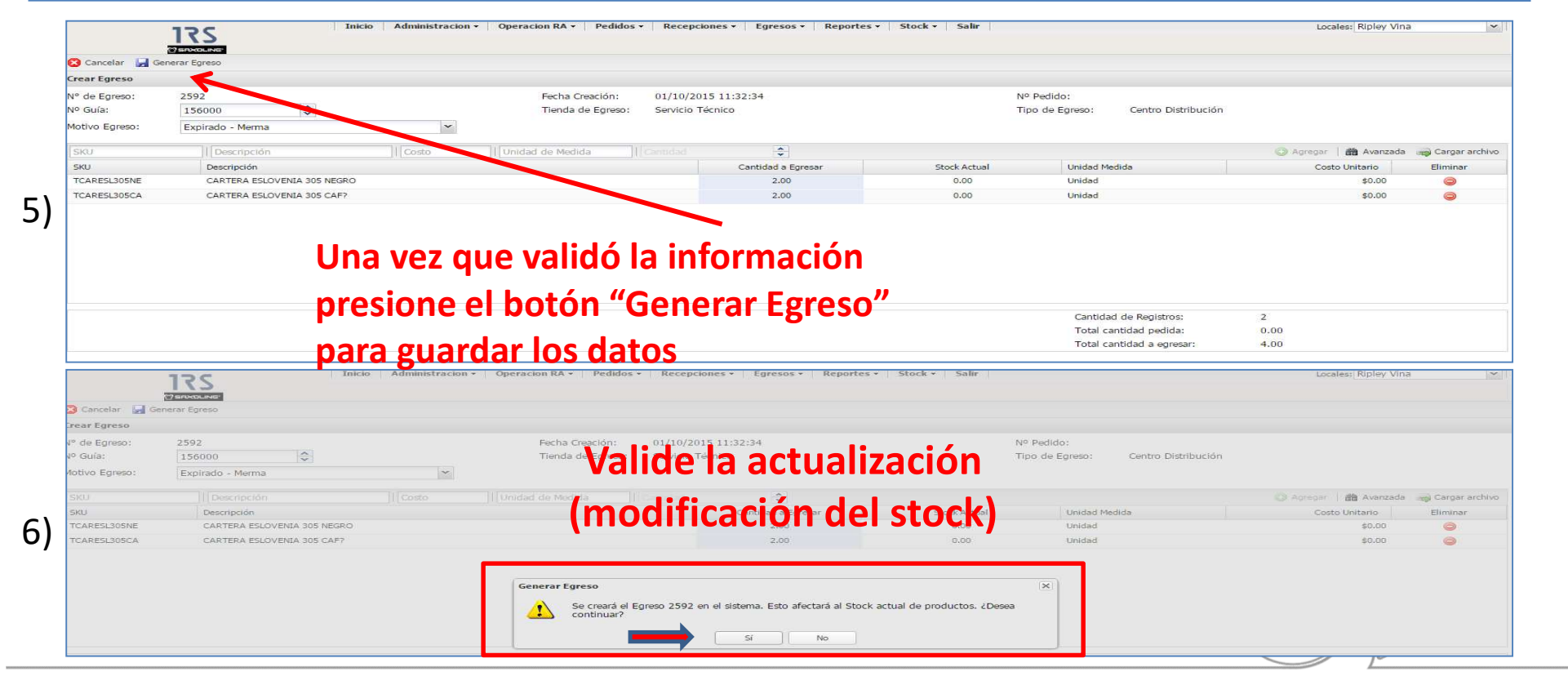

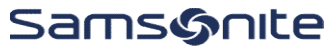

#### **EGRESO**

| 175                       | Inicio Admir                    | istración •   Operación KA •   Pedidos • | Recepciones • Egresos • Reportes • Stock • Salir Locales: Ripley Vina |
|---------------------------|---------------------------------|------------------------------------------|-----------------------------------------------------------------------|
| ha Egreso Nº 2592         |                                 |                                          |                                                                       |
| butos del Egreso 🛛 🛞      | 💭 Reversar Egreso  🔒 Imprimir E | greso 🔒 Crear nuevo egreso               |                                                                       |
| 🔄 Encabezado              | Encabezado Egreso               |                                          |                                                                       |
| 🔄 Detalle Egreso          | Nº de Egreso                    | 2592                                     |                                                                       |
| E Documentos Relacionados | Fecha Creación                  | 01/10/2015 11:32:34                      |                                                                       |
| E Tracking                | Nº Pedido Referencia            | ÷                                        |                                                                       |
|                           | № Guía Referencia               | 156000                                   | Si cometió algún error y requiere                                     |
|                           | Motivo de Egreso                | Expirado - Merma                         |                                                                       |
|                           | Tipo de Egreso                  | Centro Distribución                      | anular el ingreso debe informar a Auditoria                           |
|                           | Tienda de Egreso                | Servicio Técnico                         | (48 horas máximo de nlazo)                                            |
|                           | Usuario Creador                 | bqu <mark>eved</mark> o                  |                                                                       |
|                           | Interfaz Enviada                | No                                       |                                                                       |

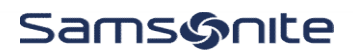

#### **EGRESO**

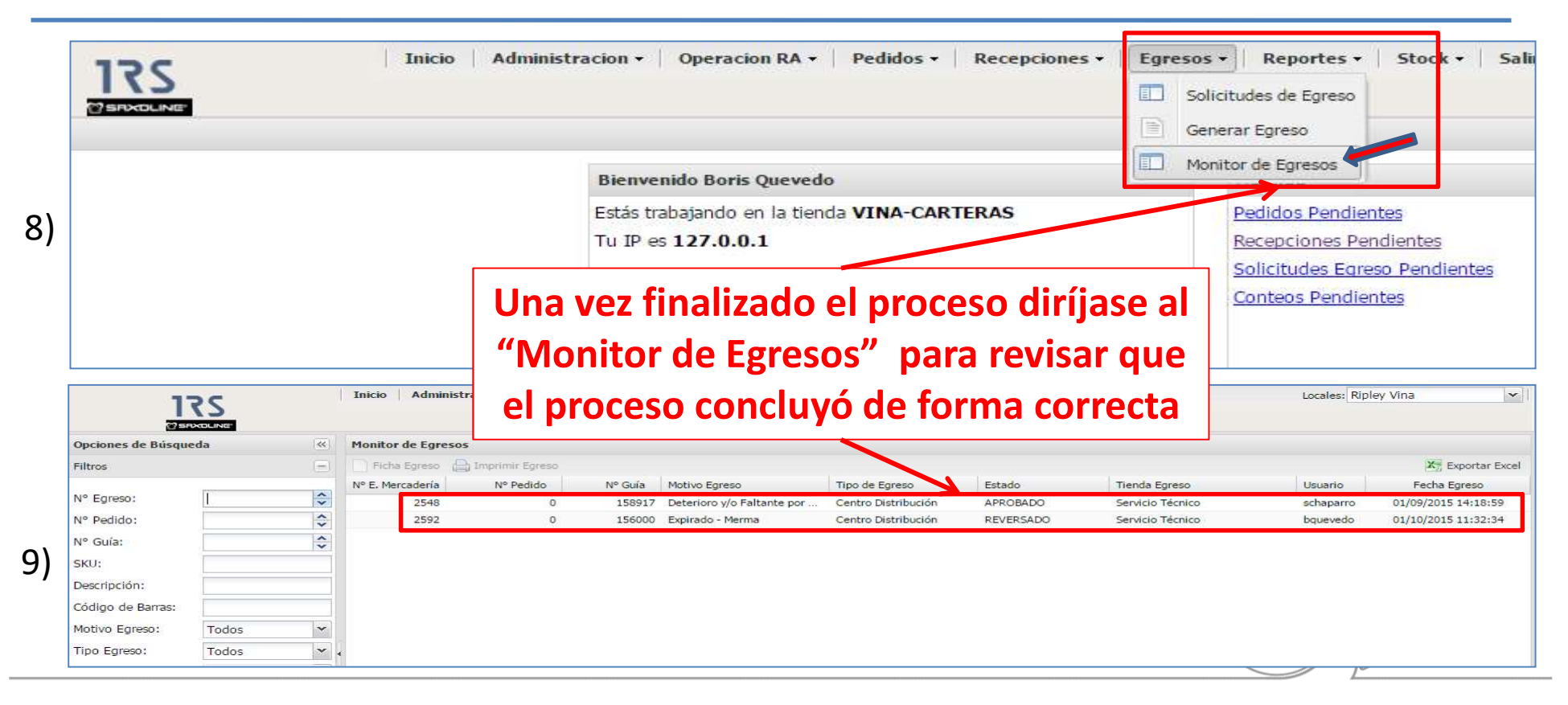

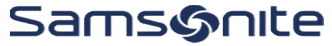

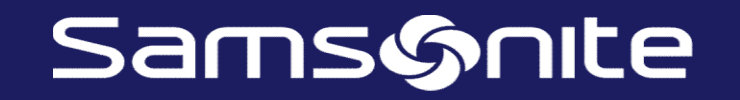

## SISTEMA DE CONCESIONES PROCESO: CONSULTA KARDEX

#### **CONSULTA KARDEX**

| 120            | Inicio                           | Administ       | racion - Operacion RA -       | Pedidos + Recepcion | nes 🔹 🛛 Egres                           | os - Reportes         | Sto   | ck • Salir      |                  | Locales:          | Ripley Antofag   | gasta              |
|----------------|----------------------------------|----------------|-------------------------------|---------------------|-----------------------------------------|-----------------------|-------|-----------------|------------------|-------------------|------------------|--------------------|
|                |                                  |                |                               |                     |                                         |                       |       | Consulta Kardex |                  | 1                 |                  |                    |
|                |                                  |                |                               |                     |                                         |                       |       | Crear Conteo    |                  | -                 |                  |                    |
|                |                                  |                | Bienvenido Boris Quevedo      |                     | Agenda                                  |                       |       | Monitor Conteos |                  |                   |                  |                    |
|                |                                  |                | Estás trabajando en la tienda | Antofagasta         | Pedidos                                 | Pendientes            |       | 0               |                  | <b>C</b> 1        |                  |                    |
|                |                                  |                | Tu IP es 127.0.0.1            |                     | Solicitud                               | es Egreso Pendient    | es    | <u>0</u>        |                  | Selecci           | one              |                    |
|                |                                  |                |                               |                     | Conteos                                 | Pendientes            |       | <u>0</u>        |                  | "Consu            | ılta Kar         | dex"               |
| Opciones de Bú | 175<br>OERXOLING<br>isqueda «    | Movimientos en | el Kárdex                     |                     | 1.0.20200000000000000000000000000000000 |                       |       |                 |                  |                   |                  |                    |
| Filtros        | aso código                       | 2              |                               |                     |                                         |                       |       |                 |                  |                   |                  | X Exportar Exc     |
| SKU: TCAR      | RCLE027CM #                      | Id<br>Kårdex   | Fecha<br>Movimiento           | Fecha<br>Registro   | Código<br>Motivo                        | Descripción<br>Evento |       | Cantidad        | Unidad<br>Medida | Tipo<br>Documento | Guía<br>Despacho | Stock<br>Acumulado |
| Fecha: No      | oviembre, 2015 🛛 🖪               | 0              | 01/11/2015 00:00:00           |                     | 00                                      | Saldo inicial         |       | 3               |                  |                   | 0                |                    |
| Ingre          | ase Periodo                      | 120461         | 03/11/2015 00:00:00           | 06/11/2015 12:27:00 | 01                                      | Venta Normal          |       | -1              | UND              | VTA               | 0                |                    |
| Pres           | ione Buscar<br>Limpiar Buscar    | 4              | Ν                             | Aonitor con lo      | os movi                                 | mientos c             | lel c | ódigo dura      | nte ese          | mes               |                  |                    |
| BBR e-commerce | ce & retail - All rights Reserve | d              |                               | Nombre usuario: E   | Boris Quevedo, Fe                       | ha: 26/11/2015        |       |                 |                  |                   | Versión: 1.7.7 ( | Agosto 20, 201     |

Samsonite

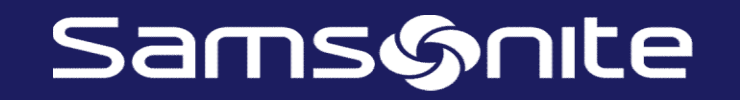

## SISTEMA DE CONCESIONES PROCESO: VISUALIZAR CONTEOS

| 120                                                                | Indo Recepciones • Egresos                                                                                                    | s • Stock • Salir                                                                                                    |                                                                                                    |                                                              | Locales:                                                  |  |  |
|--------------------------------------------------------------------|----------------------------------------------------------------------------------------------------|----------------------------------------------------------------------------------------------------|----------------------------------------------------------------------------------------------------|--------------------------------------------------------------|-----------------------------------------------------------|--|--|
| 172                                                                |                                                                                                    | \Xi Consulta Kardex                                                                                                    |                                                                                                    |                                                              |                                                           |  |  |
|                                                                    |                                                                                                    | Monitor Conteos                                                                                                    | Monitor Conteos   Monitor Conteos                                                                                                    |                                                              |                                                           |  |  |
|                                                                    |                                                                                                    |                                                                                                    | Agenda                                                                                                    |                                                              |                                                           |  |  |
|                                                                    | Estás trabajando                                                                                                    | en la tienda -CARTERAS                                                                                                    | Recepciones Pendientes                                                                                                    | 1                                                            |                                                           |  |  |
|                                                                    |                                                                                                    |                                                                                                    |                                                                                                    | - 23                                                         |                                                           |  |  |
|                                                                    | Tu IP es 127.0.0                                                                                                    | ).1                                                                                                    | Solicitudes Egreso Pendientes                                                                                                    | Q                                                            |                                                           |  |  |
| Monitor de Conteo                                                  | Tu IP es 127.0.0 s Podremos visualiz                                                                                                    | zar todos los conteos                                                                                                    | Solicitudes Eareso Pendientes<br>Conteos Pendientes<br>s realizados a la fech                                                                                        | a                                                            |                                                           |  |  |
| Monitor de Conteo                                                  | Tu IP es 127.0.0 s Podremos visualiz Eliminar Conteo Anular                                                                                                    | D.1<br>zar todos los conteo:<br>r Conteo 📄 Imprimir Resur                                                                               | Solicitudes Egreso Pendientes<br>Conteos Pendientes<br>s realizados a la fech<br>men                                                                                 | 2<br>2<br>Cantidad de Registros                              | Usuario Creador                                           |  |  |
| Monitor de Conteo<br>Ficha Conteo<br>Nº Conteo<br>1                | Tu IP es 127.0.0                                                                                                    | D.1 Zar todos los conteo: Conteo Fecha Ejecución 08/03/2016 13:14:49                                                                    | Solicitudes Egreso Pendientes<br>Conteos Pendientes<br>s realizados a la fech<br>men<br>Estado<br>Finalizado                                                         | Q<br>Q<br>a<br>Cantidad de Registros<br>4596                 | Usuario Creador<br>bguevedo                               |  |  |
| Monitor de Conteo<br>Ficha Conteo<br>Nº Conteo<br>1<br>2           | Tu IP es 127.0.0  S Podremos visualiz Eliminar Conteo Fecha Creación 08/03/2016 13:15:00 26/05/2016 18:53:29                                                             | D.1  Zar todos los conteo:  Conteo  Fecha Ejecución  08/03/2016 13:14:49  26/05/2016 18:51:56                                           | Solicitudes Egreso Pendientes<br>Conteos Pendientes<br>s realizados a la fech<br>men<br>Estado<br>Finalizado<br>Finalizado                                           | Q<br>Q<br>a<br>Cantidad de Registros<br>4596<br>4917         | Usuario Creador<br>bquevedo<br>jgaray                     |  |  |
| Monitor de Conteo<br>Ficha Conteo<br>Nº Conteo<br>1<br>2<br>3      | Tu IP es 127.0.0<br>S Podremos visuali: Conteo Fecha Creación 08/03/2016 13:15:00 26/05/2016 18:53:29 23/02/2017 14:52:03                                                | D.1  Techa Ejecución  O8/03/2016 13:14:49  26/05/2016 18:51:56  23/02/2017 14:51:08                                                     | Solicitudes Eareso Pendientes<br>Conteos Pendientes<br>s realizados a la fech<br>nen<br>Estado<br>Finalizado<br>Finalizado<br>Finalizado                             | Q<br>Q<br>a<br>Cantidad de Registros<br>4596<br>4917<br>1    | Usuario Creador<br>bquevedo<br>jgaray<br>icofre           |  |  |
| Monitor de Conteo<br>Ficha Conteo<br>Nº Conteo<br>1<br>2<br>3<br>4 | Tu IP es 127.0.0<br>S Podremos visuali:<br>Eliminar Conteo<br>Fecha Creación<br>08/03/2016 13:15:00<br>26/05/2016 18:53:29<br>23/02/2017 14:52:03<br>31/03/2017 22:47:29 | D.1  Zar todos los conteo:  Conteo  Fecha Ejecución  08/03/2016 13:14:49  26/05/2016 18:51:56  23/02/2017 14:51:08  31/03/2017 22:46:58 | Solicitudes Eareso Pendientes<br>Conteos Pendientes<br>s realizados a la fech<br>men<br>Estado<br>Finalizado<br>Finalizado<br>Finalizado<br>Finalizado<br>Finalizado | Q<br>Q<br>Cantidad de Registros<br>4596<br>4917<br>1<br>5981 | Usuario Creador<br>bquevedo<br>jgaray<br>icofre<br>jgaray |  |  |

#### Sistema Concesiones

#### Monitor de Conteos En este caso seleccionamos el último conteo FINALIZADO 🛛 🕞 Anular Conteo... 🚔 Imprimir Resumen K Exportar Excel Ficha Conteo 🔅 Eliminar Conteo... 3) Fecha Creación Fecha Ejecución Estado Cantidad de Registros Usuario Creador Nº Conteo Tipo Conteo 08/03/2016 13:14:49 Finalizado 1 08/03/2016 13:15:00 4596 bquevedo 2 26/05/2016 18:53:29 26/05/2016 18:51:56 Finalizado 4917 jgaray Auditoria 23/02/2017 14:51:08 Finalizado 1 icofre Auditoria 3 23/02/2017 14:52:03 Finalizado 4 31/03/2017 22:47:29 31/03/2017 22:46:58 5981 jgaray Auditoria 5 Finalizado 6562 icofre Auditoria 13/11/2017 18:53:51 13/11/2017 18:52:52 Atributos de Conteo << 🦛 Volver Monitor Conteos 🐹 Exportar Excel 🚔 Imprimir Resumen 🚔 Imprimir Productos E Resumen Visualizamos en primer lugar la información general del conteo Resumen = Productos 4) lunes 13 de noviembre de 2017 18:53:51 Creado:

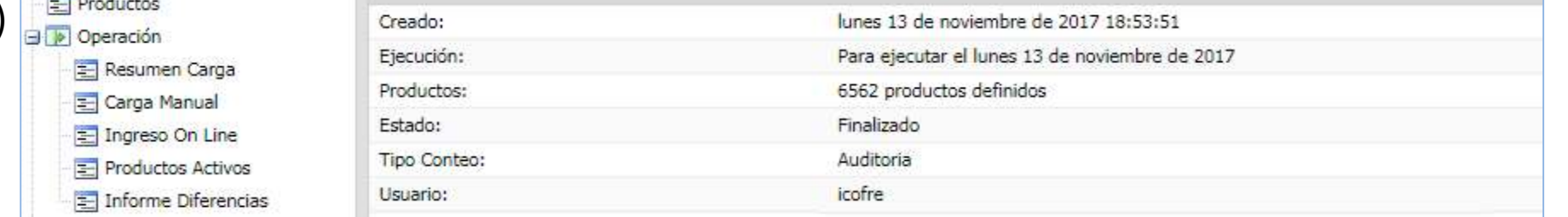

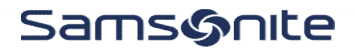

Sistema Concesiones

|                     | Productos Activos |                             |            |           |                  |                 |    | Opcio | ón de desca   |
|---------------------|-------------------|-----------------------------|------------|-----------|------------------|-----------------|----|-------|---------------|
|                     |                   |                             |            |           |                  |                 |    |       | X Export      |
| Resumen Carga       | CKI I             | Descripción                 | Un modida  | Catagoría | Droupador        | Stock Concolada | TM | EM    | Stack Camada  |
| E Carga Manual      | SNU               | Descripcion                 | on. medida | Categoria | FIOVEBUDI        | SLOCK Congelado | 11 | L14   | Stock Cargado |
| E Ingreso On Line   | 8867610411CNU     | CARTERA SATCHEL-BAG M SENE  | UND        | CAR       | Proveedor Saxoli | 1               | 0  | 0     | 0             |
| E Productos Activos | 8867710411CNU     | CARTERA BACKPACK L SENEGAL  | UND        | CAR       | Proveedor Saxoli | 1               | 0  | 0     | 0             |
| Informe Diferencias | 88677L3281CNU     | CARTERA BACKPACK L SENEGAL  | UND        | CAR       | Proveedor Saxoli | 1               | 0  | 0     | 0             |
| E Documentos        | 8916710411CNU     | CARTERA CROSS-BAG XL UCRAN  | UND        | CAR       | Proveedor Saxoli | 1               | 0  | 0     | 1             |
| I Tracking          | 8916711581CNU     | CARTERA CROSS-BAG XL UCRAN  | UND        | CAR       | Proveedor Saxoli | 1               | 0  | 0     | 0             |
|                     | 89169L3281CNU     | CARTERA BACKPACK XL UCRANI  | UND        | CAR       | Proveedor Saxoli | 1               | 0  | 0     | 0             |
| Solocciono          | 8946410411CNU     | WALLET M BARI FW17 BLACK    | UND        | BIL       | Proveedor Saxoli | 1               | 0  | 0     | 0             |
| Seleccione          | 8946534441CNU     | BILLETERA BARI FW17 BRICK   | UND        | BIL       | Proveedor Saxoli | 1               | 0  | 0     | 0             |
| "Productos          | 8946610411CNU     | WALLET L BARI FW17 BLACK    | UND        | BIL       | Proveedor Saxoli | 2               | 0  | o     | 0             |
| Activos"            | 8946611391CNU     | WALLET L BARI FW17 BROWN    | UND        | BIL       | Proveedor Saxoli | 1               | 0  | 0     | 0             |
|                     | 8947515831CNU     | ZIPPER WALLET M BANGKOK FW  | UND        | BIL       | Proveedor Saxoli | 2               | 0  | 0     | 0             |
| para visualizar     | 89475L3281CNU     | ZIPPER WALLET M BANGKOK FW  | UND        | BIL       | Proveedor Saxoli | 1               | 0  | 0     | 0             |
| todos los           | 8947610411CNU     | WALLET L BANGKOK FW17 BLACK | UND        | BIL       | Proveedor Saxoli | 1               | 0  | 0     | 0             |
| / I.                | 8947611581CNU     | BIL -WALLET L BANGKOK FW17  | UND        | BIL       | Proveedor Saxoli | 1               | 0  | 0     | 0             |
| codigos             | 8948311391CNU     | BIL -WALLET S MOLDAVIA FW17 | UND        | BIL       | Proveedor Saxoli | 2               | 0  | 0     | 0             |
| contabilizados      | 8948610411CNU     | ZIPPER WALLET L MOLDAVIA F  | UND        | BIL       | Proveedor Saxoli | 1               | 0  | 0     | 0             |
|                     | 8948610901CNU     | ZIPPER WALLET L MOLDAVIA F  | UND        | BIL       | Proveedor Saxoli | -2              | 0  | 0     | 0             |
| en el conteo        | 8950834441CNU     | ZIPPER WALLET XL JAKARTA FW | UND        | BIL       | Proveedor Saxoli |                 | 0  | 0     | -             |

Samsonite

Sistema Concesiones

"Stock Congelado" son la unidades que se encontraban como saldo en IRS

"Stock Cargado" son las unidades físicas contabilizadas

#### Atributos de Conteo $|\ll|$ 🖛 Volver Monitor Conteos 🔀 Exportar Excel 🚔 Imprimir Resumen 🚔 Imprimir Productos E Resumen **Opción de descarga** Informe de Diferencias Productos Imprimir informe K Exportar Excel 🖃 🝺 Operación 6) 🔄 Resumen Carga Unidad Medida Stock Actual Valorizado SKU Descripción Stock cargado Diferencia Observaciones E Carga Manual 8867510411CNU CARTERA SATCHEL-BAG S SENEGAL. UND -1 🔄 Ingreso On Line 8867610411CNU UND CARTERA SATCHEL-BAG M SENEGA. 1 0 -1 Productos Activos 8867710411CNU CARTERA BACKPACK L SENEGAL BI ... UND 0 -1 1 E Informe Diferencias 0 88677L3281CNU CARTERA BACKPACK L SENEGAL TO. UND 1 -1 E Documentos 8916711581CNU CARTERA CROSS-BAG XL UCRANIA UND 0 -1 \Xi Tracking 1 89169L3281CNU CARTERA BACKPACK XL UCRANIA T UND 1 0 -1 8946410411CNU WALLET M BARI FW17 BLACK UND 0 -1 Seleccione 8946534441CNU BILLETERA BARI FW17 BRICK UND 0 -1 1 "informe de 8946610411CNU WALLET L BARI FW17 BLACK UND 2 0 -2 8946611391CNU UND 0 -1 WALLET L BARI FW17 BROWN 1 **Diferencias**" ZIPPER WALLET M BANGKOK FW17. -2 8947515831CNU UND 2 0 para visualizar 89475L3281CNU ZIPPER WALLET M BANGKOK FW17. UND 0 -1 1 sólo los 8947610411CNU WALLET L BANGKOK FW17 BLACK UND -1 0 1 8947611581CNU BIL -WALLET L BANGKOK FW17 CA., UND 1 0 -1 códigos con 8948311391CNU BIL -WALLET S MOLDAVIA FW17 B. -2 UND 2 0 diferencia 8948610411CNU ZIPPER WALLET L MOLDAVIA FW17. UND 1 0 -1 8948610901CNU ZIPPER WALLET L MOLDAVIA FW17 UND -2 0 2 8950834441CNU ZIPPER WALLET XL JAKARTA FW17 UND 1 0 -1 Totales: 92 21 -71 0

Samsonite

Sistema Concesiones

Actual Cargado Diferencias (congelado) (contabilizado)

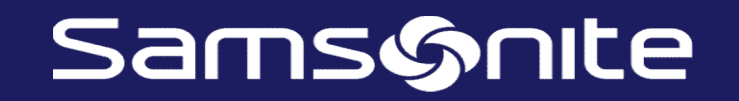

# SISTEMA DE CONCESIONES

## **IRS Concesiones**

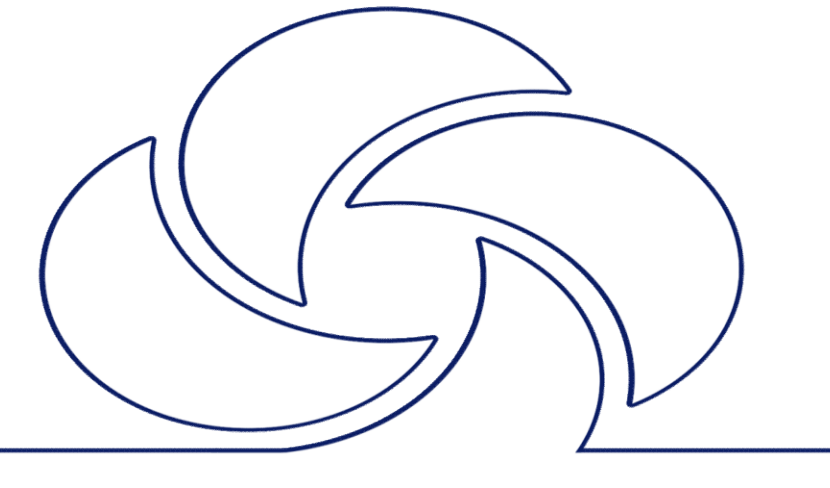